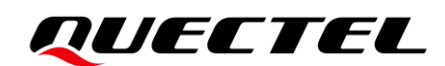

# **5GDM0x-EV EVB** User Guide

#### **5G Module Series**

Version: 1.0.0

Date: 2023-02-02

Status: Preliminary

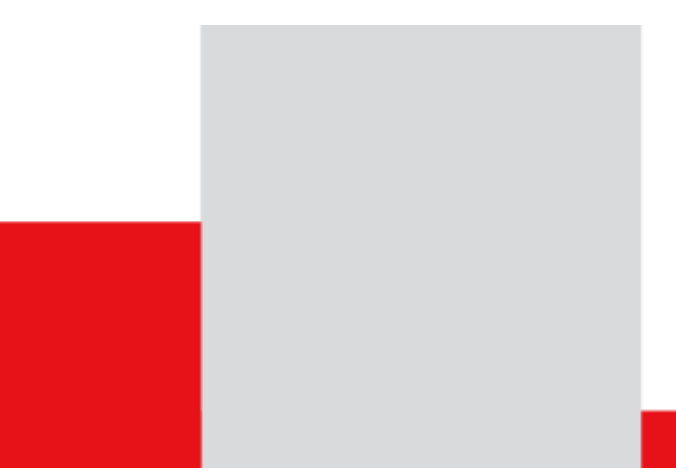

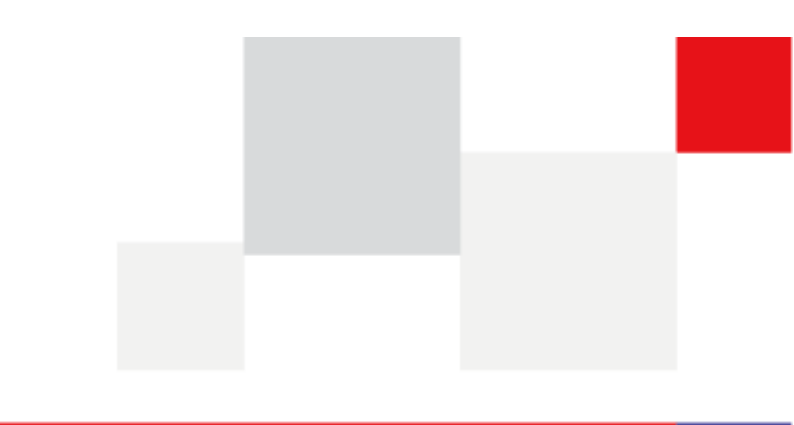

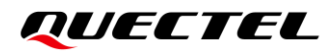

At Quectel, our aim is to provide timely and comprehensive services to our customers. If you require any assistance, please contact our headquarters:

**Quectel Wireless Solutions Co., Ltd.** 

Building 5, Shanghai Business Park Phase III (Area B), No.1016 Tianlin Road, Minhang District, Shanghai 200233, China Tel: +86 21 5108 6236 Email: info@guectel.com

Or our local offices. For more information, please visit: <a href="http://www.quectel.com/support/sales.htm">http://www.quectel.com/support/sales.htm</a>.

For technical support, or to report documentation errors, please visit: http://www.quectel.com/support/technical.htm. Or email us at: <a href="mailto:support@quectel.com">support@quectel.com</a>.

## **Legal Notices**

We offer information as a service to you. The provided information is based on your requirements and we make every effort to ensure its quality. You agree that you are responsible for using independent analysis and evaluation in designing intended products, and we provide reference designs for illustrative purposes only. Before using any hardware, software or service guided by this document, please read this notice carefully. Even though we employ commercially reasonable efforts to provide the best possible experience, you hereby acknowledge and agree that this document and related services hereunder are provided to you on an "as available" basis. We may revise or restate this document from time to time at our sole discretion without any prior notice to you.

## **Use and Disclosure Restrictions**

#### **License Agreements**

Documents and information provided by us shall be kept confidential, unless specific permission is granted. They shall not be accessed or used for any purpose except as expressly provided herein.

## Copyright

Our and third-party products hereunder may contain copyrighted material. Such copyrighted material shall not be copied, reproduced, distributed, merged, published, translated, or modified without prior written consent. We and the third party have exclusive rights over copyrighted material. No license shall be granted or conveyed under any patents, copyrights, trademarks, or service mark rights. To avoid ambiguities, purchasing in any form cannot be deemed as granting a license other than the normal non-exclusive, royalty-free license to use the material. We reserve the right to take legal action for noncompliance with abovementioned requirements, unauthorized use, or other illegal or malicious use of the material.

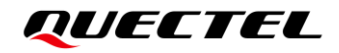

#### Trademarks

Except as otherwise set forth herein, nothing in this document shall be construed as conferring any rights to use any trademark, trade name or name, abbreviation, or counterfeit product thereof owned by Quectel or any third party in advertising, publicity, or other aspects.

### **Third-Party Rights**

This document may refer to hardware, software and/or documentation owned by one or more third parties ("third-party materials"). Use of such third-party materials shall be governed by all restrictions and obligations applicable thereto.

We make no warranty or representation, either express or implied, regarding the third-party materials, including but not limited to any implied or statutory, warranties of merchantability or fitness for a particular purpose, quiet enjoyment, system integration, information accuracy, and non-infringement of any third-party intellectual property rights with regard to the licensed technology or use thereof. Nothing herein constitutes a representation or warranty by us to either develop, enhance, modify, distribute, market, sell, offer for sale, or otherwise maintain production of any our products or any other hardware, software, device, tool, information, or product. We moreover disclaim any and all warranties arising from the course of dealing or usage of trade.

## **Privacy Policy**

To implement module functionality, certain device data are uploaded to Quectel's or third-party's servers, including carriers, chipset suppliers or customer-designated servers. Quectel, strictly abiding by the relevant laws and regulations, shall retain, use, disclose or otherwise process relevant data for the purpose of performing the service only or as permitted by applicable laws. Before data interaction with third parties, please be informed of their privacy and data security policy.

## Disclaimer

- a) We acknowledge no liability for any injury or damage arising from the reliance upon the information.
- b) We shall bear no liability resulting from any inaccuracies or omissions, or from the use of the information contained herein.
- c) While we have made every effort to ensure that the functions and features under development are free from errors, it is possible that they could contain errors, inaccuracies, and omissions. Unless otherwise provided by valid agreement, we make no warranties of any kind, either implied or express, and exclude all liability for any loss or damage suffered in connection with the use of features and functions under development, to the maximum extent permitted by law, regardless of whether such loss or damage may have been foreseeable.
- d) We are not responsible for the accessibility, safety, accuracy, availability, legality, or completeness of information, advertising, commercial offers, products, services, and materials on third-party websites and third-party resources.

Copyright © Quectel Wireless Solutions Co., Ltd. 2023. All rights reserved.

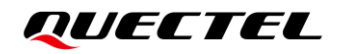

## **Safety Information**

The following safety precautions must be observed during all phases of operation, such as usage, service or repair of any cellular terminal or mobile incorporating the module. Manufacturers of the cellular terminal should notify users and operating personnel of the following safety information by incorporating these guidelines into all manuals of the product. Otherwise, Quectel assumes no liability for customers' failure to comply with these precautions.

|     | Full attention must be paid to driving at all times in order to reduce the risk of an accident. Using a mobile while driving (even with a handsfree kit) causes distraction and can lead to an accident. Please comply with laws and regulations restricting the use of wireless devices while driving.                                                                                                    |
|-----|----------------------------------------------------------------------------------------------------|
|     | Switch off the cellular terminal or mobile before boarding an aircraft. The operation of wireless appliances in an aircraft is forbidden to prevent interference with communication systems. If there is an Airplane Mode, it should be enabled prior to boarding an aircraft. Please consult the airline staff for more restrictions on the use of wireless devices on an aircraft.                                                                                                    |
| •   | Wireless devices may cause interference on sensitive medical equipment, so please be aware of the restrictions on the use of wireless devices when in hospitals, clinics or other healthcare facilities.                                                                                                    |
| SOS | Cellular terminals or mobiles operating over radio signal and cellular network<br>cannot be guaranteed to connect in certain conditions, such as when the mobile bill<br>is unpaid or the (U)SIM card is invalid. When emergency help is needed in such<br>conditions, use emergency call if the device supports it. In order to make or receive<br>a call, the cellular terminal or mobile must be switched on in a service area with<br>adequate cellular signal strength. In an emergency, the device with emergency call<br>function cannot be used as the only contact method considering network<br>connection cannot be guaranteed under all circumstances. |
|     | The cellular terminal or mobile contains a transceiver. When it is ON, it receives and transmits radio frequency signals. RF interference can occur if it is used close to TV sets, radios, computers or other electric equipment.                                                                                                    |
|     | In locations with explosive or potentially explosive atmospheres, obey all posted                                                                                                    |

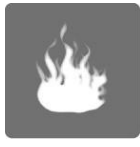

In locations with explosive or potentially explosive atmospheres, obey all posted signs and turn off wireless devices such as mobile phone or other cellular terminals. Areas with explosive or potentially explosive atmospheres include fueling areas, below decks on boats, fuel or chemical transfer or storage facilities, and areas where the air contains chemicals or particles such as grain, dust or metal powders.

## **About the Document**

## **Revision History**

| Version | Date       | Author    | Description              |
|---------|------------|-----------|--------------------------|
| -       | 2023-02-02 | Dover CAI | Creation of the document |
| 1.0.0   | 2023-02-02 | Dover CAI | Preliminary              |

## Contents

| Saf | ety Inf | ormation                                                 | . 3 |
|-----|---------|----------------------------------------------------------|-----|
| Abo | out the | Document                                                 | . 4 |
| Cor | ntents. |                                                          | . 5 |
| Tab | le Inde | ex                                                       | . 6 |
| Fig | ure Inc | lex                                                      | . 7 |
| 1   | Introd  | luction                                                  | . 8 |
|     | 1.1.    | Applicable Modules                                       | . 8 |
|     | 1.2.    | Special Mark                                             | . 8 |
| 2   | Produ   | ict Overview                                             | . 9 |
|     | 2.1.    | Top and Bottom Views                                     | . 9 |
|     | 2.2.    | Component Placement                                      | 11  |
| 3   | Kit Ad  | cessories & Assembly                                     | 15  |
|     | 3.1.    | Accessories Assembly                                     | 15  |
|     | 3.2.    | Accessories List                                         | 15  |
| 4   | Appli   | cation Interfaces                                        | 17  |
|     | 4.1.    | Power Supply                                             | 17  |
|     | 4.2.    | USB Interface                                            | 19  |
|     | 4.3.    | (U)SIM Card Interface                                    | 21  |
|     | 4.4.    | LAN Interface*                                           | 23  |
|     | 4.5.    | Status Indicators                                        | 24  |
|     | 4.6.    | Module Interface                                         | 25  |
|     | 4.7.    | PHY TE-A Interfaces*                                     | 26  |
|     | 4.8.    | Wi-Fi TE-A Interfaces*                                   | 27  |
|     | 4.9.    | mmWave interface                                         | 29  |
|     | 4.10.   | Antenna Interfaces                                       | 31  |
|     | 4.11.   | Switch and Buttons                                       | 32  |
|     | 4.12.   | Test Points                                              | 34  |
| 5   | Opera   | tion Procedures                                          | 40  |
|     | 5.1.    | Turn On the Module                                       | 40  |
|     | 5.2.    | Communication via USB                                    | 40  |
|     | 5.3.    | Communication via USB Interface of UART and USB 3.1 only | 41  |
|     | 5.4.    | Firmware Upgrade                                         | 42  |
|     | 5       | 4.1. Emergency Download                                  | 42  |
|     | 5       | 4.2. Normal Download                                     | 43  |
|     | 5.5.    | Reset the Module                                         | 44  |
| 6   | Арре    | ndix References                                          | 45  |

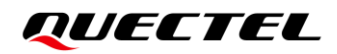

## **Table Index**

| Table 1: Special Mark                              | 8    |
|----------------------------------------------------|------|
| Table 2: Components & Functions                    | . 13 |
| Table 3: Accessories List                          | . 15 |
| Table 4: Description of Power Supply               | . 17 |
| Table 5: Description of USB Interface              | . 19 |
| Table 6: USB 2.0 and UART Configuration Switch     | . 20 |
| Table 7: Description of (U)SIM Card Interfaces     | . 21 |
| Table 8: Pin Definition of J1101                   | . 22 |
| Table 9: Description of LAN Interface              | . 23 |
| Table 10: Description of Status Indication LEDs    | . 24 |
| Table 11: Description of Module Interface          | . 25 |
| Table 12: Description of PHY TE-A Interfaces       | . 26 |
| Table 13: Description of Wi-Fi TE-A Interfaces     | . 27 |
| Table 14: Description of mmWave Interface          | . 29 |
| Table 15: Wi-Fi, Sub-6 and GNSS Antenna Interfaces | . 31 |
| Table 16: Description of Buttons                   | . 32 |
| Table 17: Description of Switch                    | . 33 |
| Table 18: Definition of Test Points                | . 37 |
| Table 19: Related Documents                        | . 45 |
| Table 20: Terms and Abbreviations                  | . 45 |

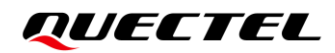

## **Figure Index**

| Figure 1: Top View                                                  | 9  |
|---------------------------------------------------------------------|----|
| Figure 2: Bottom View                                               | 10 |
| Figure 3: Top View for Component Placement                          | 11 |
| Figure 4: Bottom View for Component Placement                       | 12 |
| Figure 5: Block Diagram of EVB Power Supply                         | 18 |
| Figure 6: EVB Power Supply Interface                                | 18 |
| Figure 7: Power Plug Design                                         | 18 |
| Figure 8: Connection Between Module and USB Type-C Interface        | 19 |
| Figure 9: USB Interface Connection                                  | 20 |
| Figure 10: Simplified Connector Schematic for (U)SIM Card Connector | 21 |
| Figure 11: Pin Assignment of (U)SIM Card Connector J1101            | 22 |
| Figure 12: LAN Interface (J1701)                                    | 23 |
| Figure 13: Status Indicators                                        | 24 |
| Figure 14: Module Interface on the EVB board                        | 25 |
| Figure 15: Connection Between QCA8081 TE-A and EVB                  | 26 |
| Figure 16: Connection Between AQR113 TE-A and EVB                   | 27 |
| Figure 17: Simplified WCN6856 TE-A Interface Schematic              | 28 |
| Figure 18: Connection Between WCN6856 TE-A and EVB                  | 28 |
| Figure 19: Simplified mmWave Interface Schematic                    | 29 |
| Figure 20: Connection Between RA530T and EVB                        | 30 |
| Figure 21: Antenna Connection Between RA530T and Module             | 31 |
| Figure 22: Power Key and Reset                                      | 33 |
| Figure 23: J1202 Switch                                             | 33 |
| Figure 24: Test Points of Power and Power Key                       | 34 |
| Figure 25: Test Points of USB and UART                              | 35 |
| Figure 26: Test Points of POE                                       | 36 |
| Figure 27: Test Points of QPS615 (U)SIM and Reset                   | 36 |
| Figure 28: USB Ports                                                | 40 |
| Figure 29: COM Port Setting Field on QCOM (USB AT Port Connection)  | 41 |
| Figure 30: USB UART and USB 3.1 Only Port                           | 41 |
| Figure 31: QCOM Configuration Under Main UART Port                  | 42 |
| Figure 32: QCOM Configuration Under Debug UART Port                 | 42 |
| Figure 33: USB Ports in PC Device Manager                           | 43 |
| Figure 34: Firmware Download                                        | 43 |

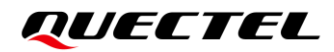

## **1** Introduction

This user guide describes the application details of 5GDM0x-EV EVB (evaluation board, currently includes 5GDM01-EV and 5GDM02-EV), which is an assistant tool for developers to develop applications and test basic functionalities of applicable modules below.

#### 1.1. Applicable Modules

For details about the modules that this EVB applies to, see *document [1]*.

#### 1.2. Special Mark

#### Table 1: Special Mark

| Mark | Definition                                                                                                    |
|------|----------------------------------------------------------------------------------------------------|
| *    | Unless otherwise specified, when an asterisk (*) is used after a function, feature, interface, pin name, AT command, or argument, it indicates that the function, feature, interface, pin, AT command, or argument is under development and currently not supported; and the asterisk (*) after a model indicates that the sample of such model is currently unavailable. |

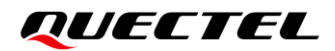

## **2** Product Overview

## 2.1. Top and Bottom Views

The size of 5GDM0x-EV EVB is 130 mm × 160 mm, and the top and bottom views are shown as below:

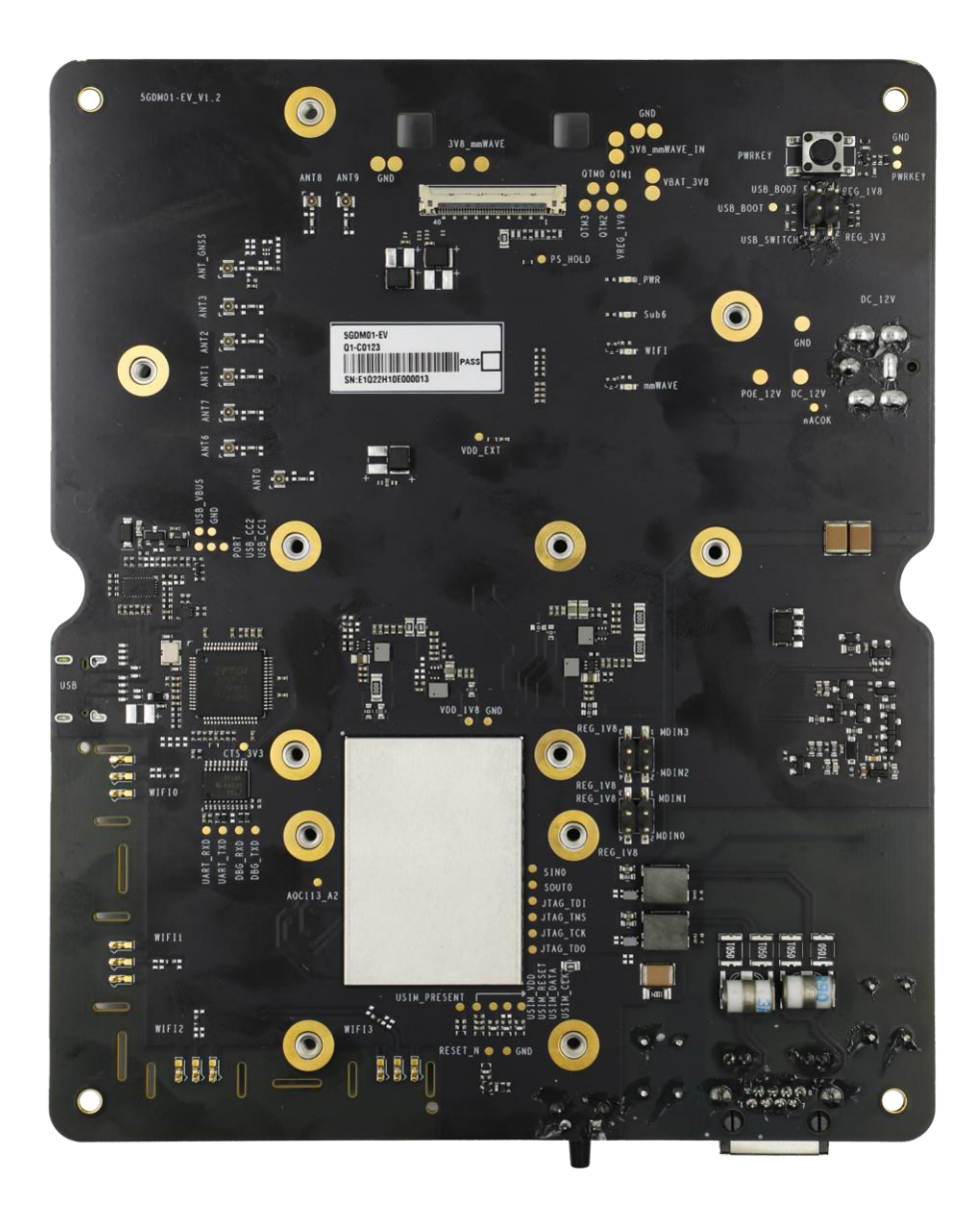

Figure 1: Top View

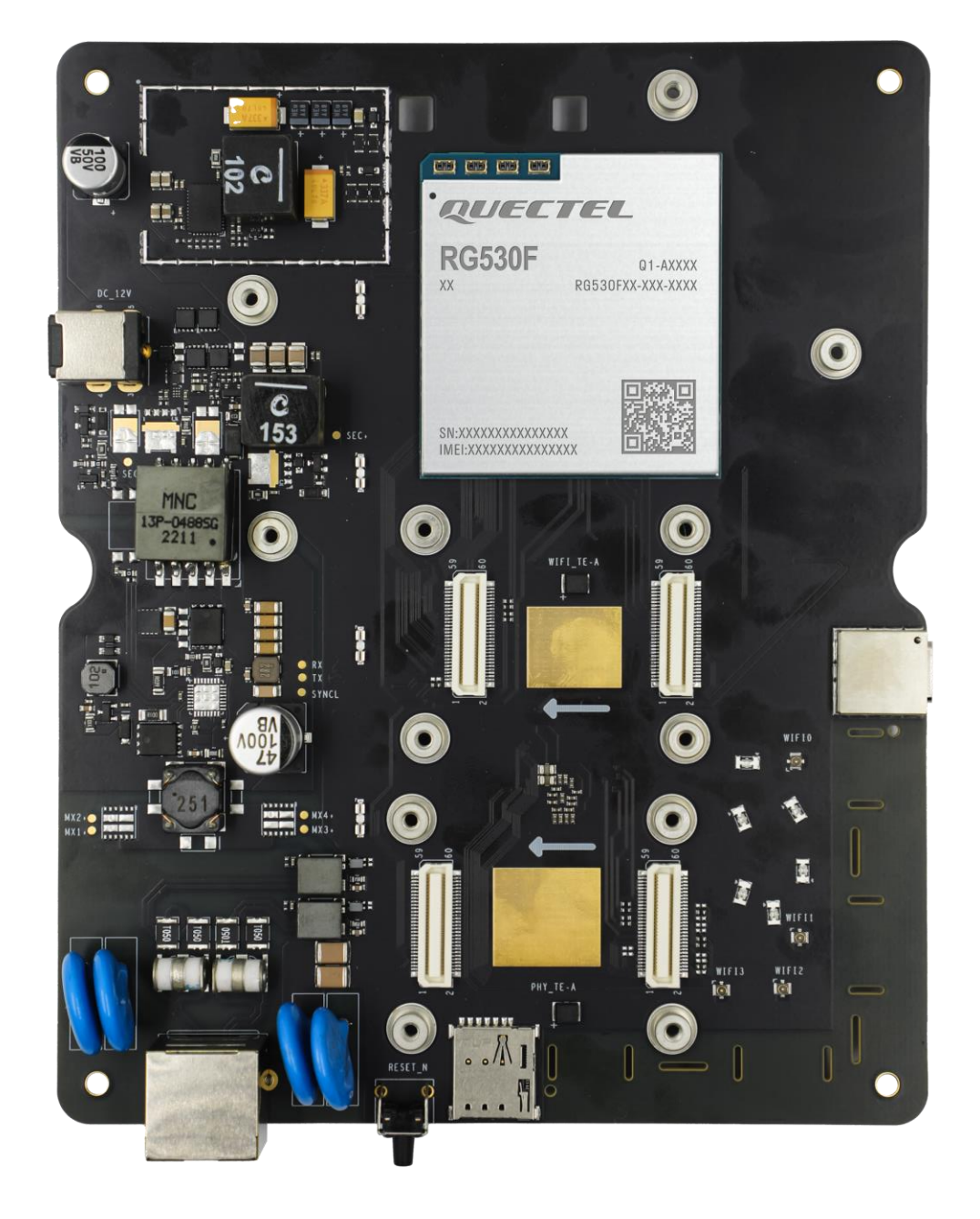

Figure 2: Bottom View

## 2.2. Component Placement

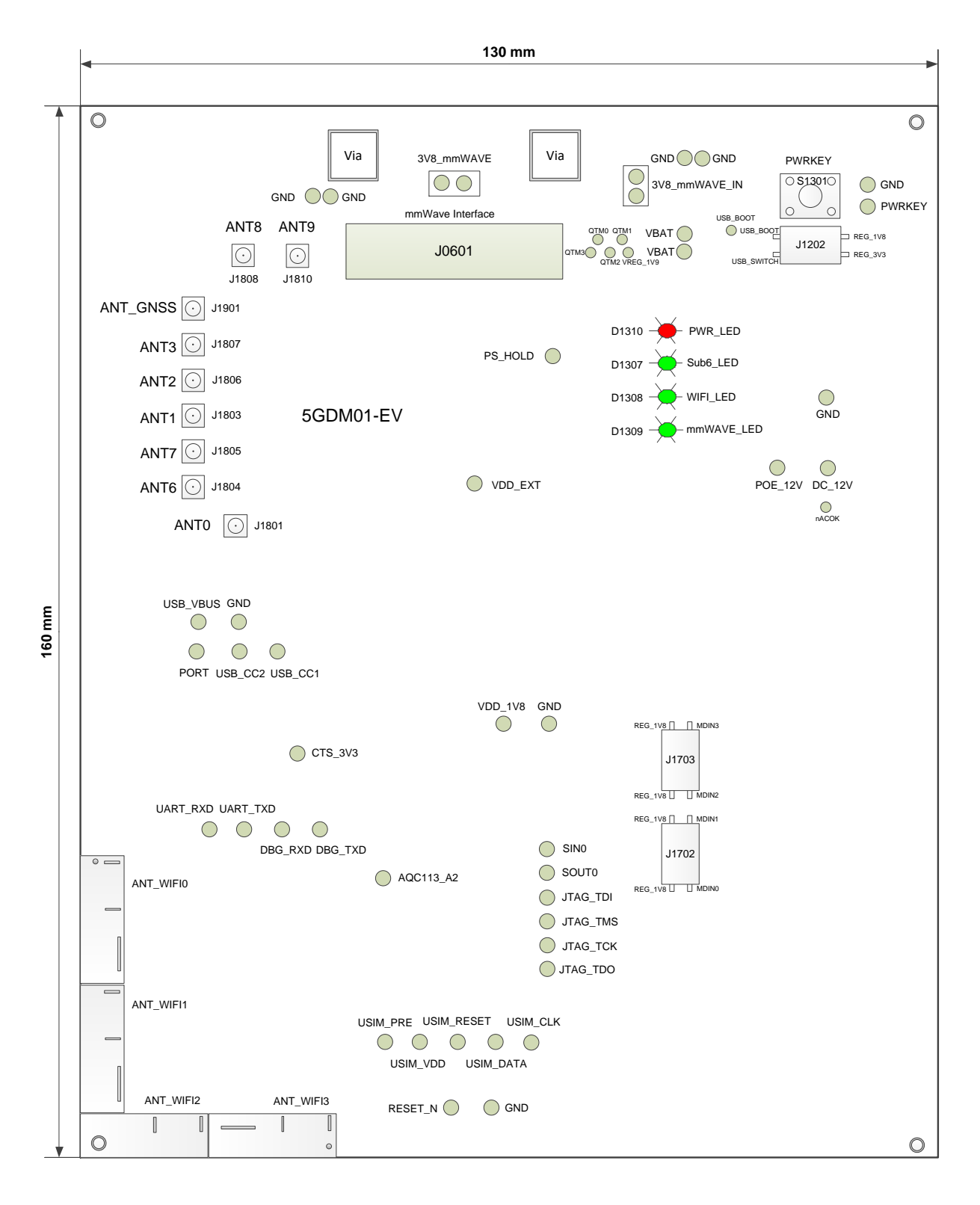

**Figure 3: Top View for Component Placement** 

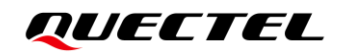

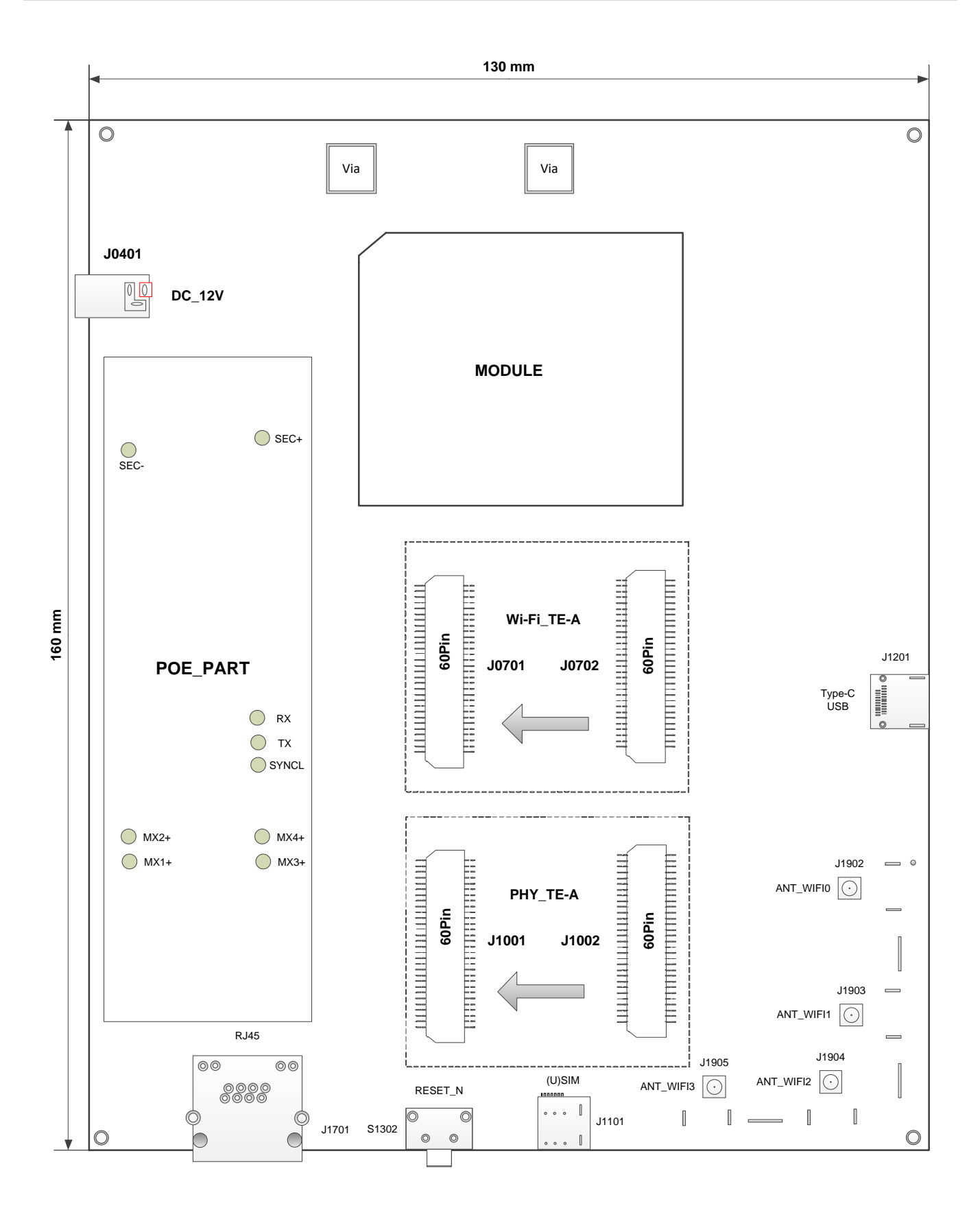

Figure 4: Bottom View for Component Placement

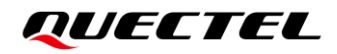

#### Table 2: Components & Functions

| Components               | RefDes.        | Description                                                                                                    | Implementation                                                                                                |  |
|--------------------------|----------------|----------------------------------------------------------------------------------------------------|----------------------------------------------------------------------------------------------------|--|
| Power Supply             | J0401          | Power jack on the EVB                                                                                                    | <ul> <li>DC power supply: 12–14 V</li> <li>Typical supply voltage: +12 V/<br/>8 A</li> </ul>                  |  |
| RESET                    | S1302          | Reset button (Push button)<br>Used to reset the module                                                                                                    | Reset the module                                                                                              |  |
| PWRKEY                   | S1301          | Power key (push button)                                                                                                    | <ul><li>Reserved</li><li>Turn ON/OFF the module</li></ul>                                                     |  |
| USB Interface            |                | USB Type-C interface                                                                                                    | USB 3.1 and USB 2.0 communication                                                                             |  |
| Debug UART               | J1201          | DBG_UART for debugging                                                                                                    | Default baud rate: 115200 bps                                                                                 |  |
| Main UART                | -              | MAIN_UART for data communication                                                                                                    | Default baud rate: 115200 bps                                                                                 |  |
| UART-to-USB              | J1202          | <ul> <li>USB_SWITCH to REG_3V3:<br/>main UART, debug UART and<br/>USB 3.1 only</li> <li>USB_SWITCH not to<br/>REG_3V3: USB 2.0 and<br/>USB 3.1</li> </ul> | J1202 of USB_SWITCH is used to convert UART to USB 2.0 signal                                                 |  |
| USB_BOOT                 | J1202          | Emergency download mode                                                                                                    | J1202 of USB_BOOT is for<br>emergency download mode when it<br>is connected to REG_1V8.                       |  |
| (U)SIM Card<br>Interface | J1101          | <ul><li>(U)SIM card connector</li><li>Support Nano (U)SIM card</li></ul>                                                                                  | <ul> <li>Support (U)SIM card insertion detection.</li> <li>(U)SIM card supported: 1.8 V and 2.95 V</li> </ul> |  |
| LAN Interface*           | J1701          | Connected to PC with LAN cable                                                                                                    | RJ45 port                                                                                                    |  |
|                          | D1310          | Power supply ON/OFF indicator                                                                                                    |                                                                                                    |  |
| Status Indicators        | D1307*         | Sub-6 status indicator                                                                                                    | 4 LEDs available for signal                                                                                   |  |
|                          | D1308*         | Wi-Fi status indicator                                                                                                    | indication                                                                                                    |  |
|                          | D1309*         | mmWave status indicator                                                                                                    | -                                                                                                    |  |
| PHY TE-A*                | J1001<br>J1002 | PHY TE-A connector                                                                                                    | <ul><li>PHY QCA8081/AQR113<br/>supported</li><li>Reserved</li></ul>                                           |  |
| Wi-Fi TE-A*              | J0701<br>J0702 | Wi-Fi TE-A connector                                                                                                    | <ul><li>Wi-Fi WCN6856 supported</li><li>Reserved</li></ul>                                                    |  |

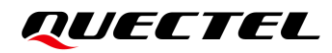

| mmWave<br>Interface            | J0601                                                                       | mmWave connector        | mmWave interface                                              |
|--------------------------------|-----------------------------------------------------------------------------|-------------------------|---------------------------------------------------------------|
| Module                         | U0201                                                                       | Module interface        | Module                                                        |
| Wi-Fi<br>Antenna<br>Interfaces | J1902,<br>J1903,<br>J1904,<br>J1905                                         | Wi-Fi antenna connector | <ul><li>Reserved</li><li>4 Wi-Fi antenna connectors</li></ul> |
| Sub-6<br>Antenna<br>Interfaces | J1801,<br>J1803,<br>J1804,<br>J1805,<br>J1806,<br>J1807,<br>J1808,<br>J1810 | Sub-6 antenna connector | 8 Sub-6 antenna connectors                                    |
| GNSS<br>Antenna<br>Interface   | J1901                                                                       | GNSS antenna connector  | 1 GNSS antenna connector                                      |

## **3** Kit Accessories & Assembly

### 3.1. Accessories Assembly

This chapter will be offered in the next version.

#### 3.2. Accessories List

All accessories of the 5GDM0x-EV EVB kit are listed as below. Please contact the supplier if there is something missing.

| Items         | Description               | Quantity (pcs) |
|---------------|---------------------------|----------------|
| Power Adapter | +12 V/ 3 A power adapter  | 1              |
|               | 10 gigabit Ethernet cable | 1              |
|               | USB Type-C cable          | 1              |
| Cables        | RF mmWave cables          | 8              |
|               | Sub-6 GHz RF cables       | 8              |
|               | RF Wi-Fi cables           | 2              |
|               | GNSS cable                | 1              |
|               | RF mmWave antenna         | 1              |
| Austonesse    | GNSS antenna (passive)    | 1              |
| Antennas      | Wi-Fi antennas            | 2              |
|               | Sub-6 GHz antennas        | 8              |

#### Table 3: Accessories List

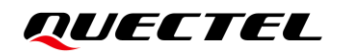

| Driver disk       | <ul> <li>USB driver</li> <li>QUD driver and UDE driver</li> <li>Related tools for modules</li> </ul> | 1  |
|-------------------|----------------------------------------------------------------------------------------------------|----|
| Memory            | 8 GB U-disk                                                                                          | 1  |
| USB Driver        | Including module's related documents, tools & drivers etc.                                           | 1  |
| PHY TE-A          | Options<br>QCA8081-TE-A/AQR113-TE-A                                                                  | 1  |
| Wi-Fi TE-A        | WCN6856-TE-A (Optional)                                                                              | 1  |
| FPC               | The power FPC transmits power and control signal from the EVB to RA530T                              | 1  |
| mmWave interface  | RA530T                                                                                               | 1  |
|                   | Adapter plug type: BS                                                                                | 1  |
| Adaptor plug      | Adapter plug type: EU                                                                                | 1  |
| Adapter plug      | Adapter plug type: US                                                                                | 1  |
|                   | Adapter plug type: CN                                                                                | 1  |
| Screws            | Used to fasten TE-A on the EVB                                                                       | 20 |
| Bolts & Nuts      | Bolts and nuts for assembling the EVB                                                                | 4  |
| Instruction Sheet | A sheet of paper giving instructions for EVB connection, details of EVB accessories, etc.            | 1  |

## **4** Application Interfaces

This chapter describes the hardware interfaces of the 5GDM0x-EV EVB, as listed below:

- Power supply
- USB interface
- (U)SIM card interface
- LAN interface\*
- Status indicators
- Module interface
- PHY TE-A interfaces\*
- Wi-Fi TE-A interfaces\*
- mmWave TE-A interface
- Antenna Interfaces
- Switch
- Buttons
- Test points

### 4.1. Power Supply

The EVB can be powered by an external power adapter through the power jack on the EVB.

#### Table 4: Description of Power Supply

| RefDes. | Description           |
|---------|-----------------------|
| J0401   | Power jack on the EVB |

The following figures show the simplified power supply block diagram of the EVB.

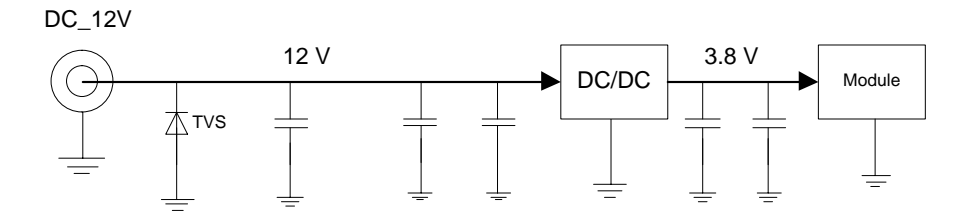

Figure 5: Block Diagram of EVB Power Supply

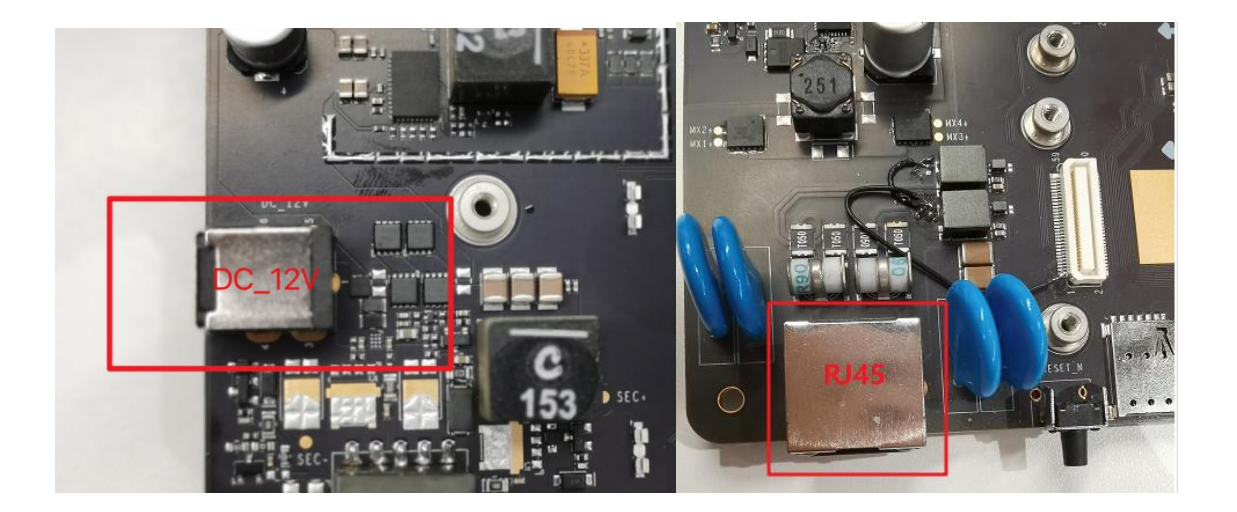

Figure 6: EVB Power Supply Interface

If the power jack is used for power supply, the power plug design of the adapter is shown as below:

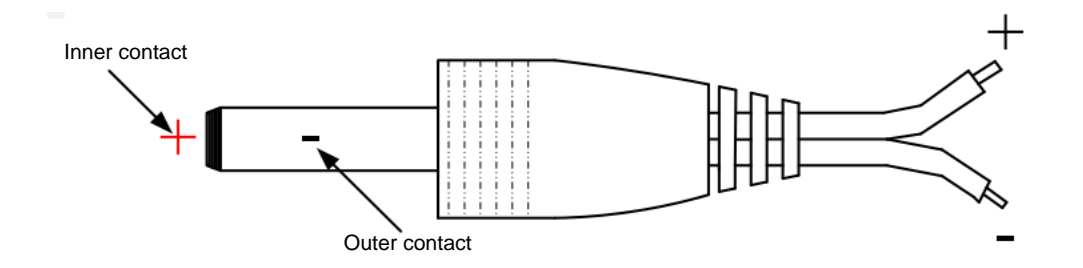

Figure 7: Power Plug Design

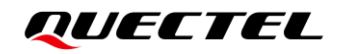

Type-C

USB

### 4.2. USB Interface

The EVB provides a USB 3.1/2.0 Type-C interface and supports SuperSpeed (10 Gbps) high-speed (480 Mbps) and full-speed (12 Mbps) for connection with a host device, as shown in Figure 8 and Figure 9. This USB interface is used for AT command communication, data transmission, GNSS NMEA sentences output, software debugging and firmware upgrade.

| RefDes. | Description                                                        |
|---------|--------------------------------------------------------------------|
|         | • USB Type-C interface, used for USB 3.1 and USB 2.0 communication |
| J1201   | Debug UART for debugging                                           |
|         | Main UART for data communication                                   |

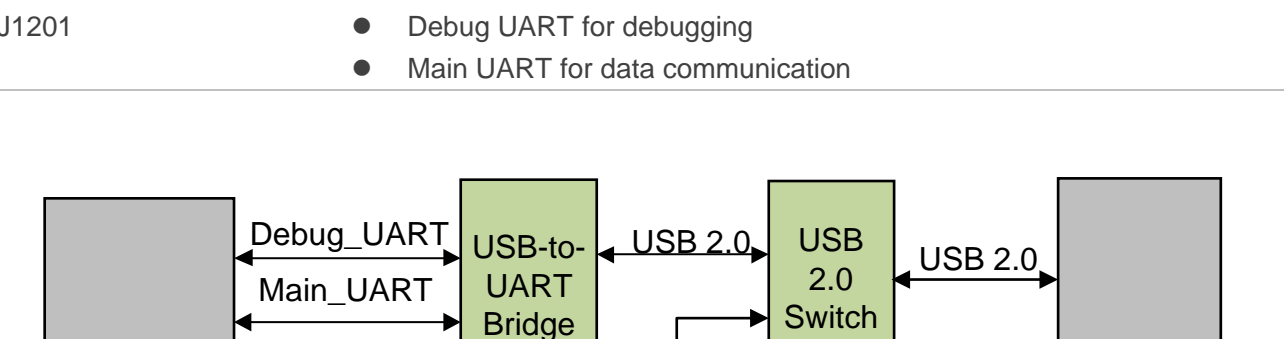

Figure 8: Connection Between Module and USB Type-C Interface

USB

3.1 Switch USB 3.1

**USB 2.0** 

**USB 3.1** 

Module

**Table 5: Description of USB Interface** 

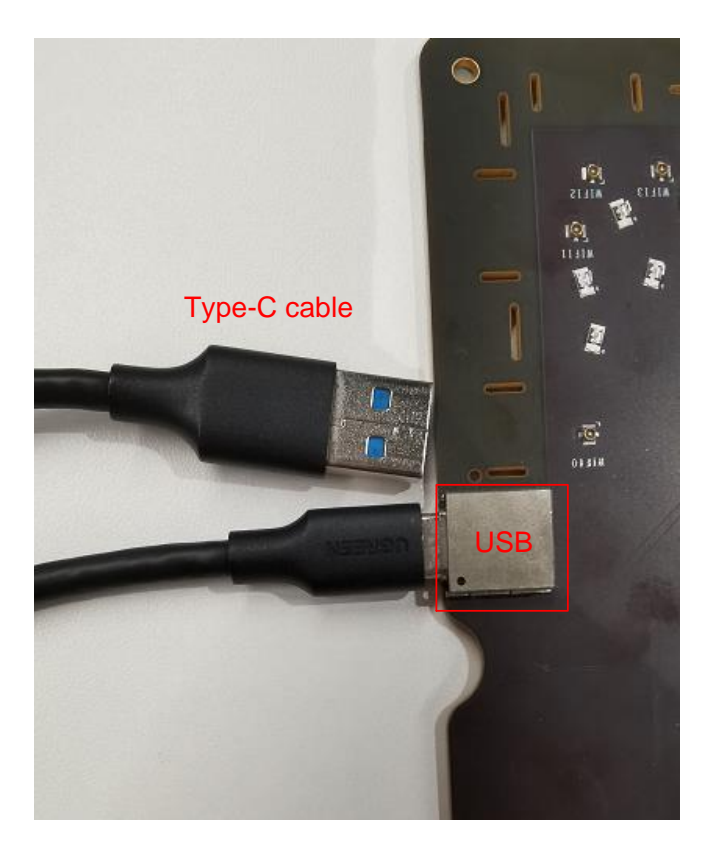

Figure 9: USB Interface Connection

- When J1202 of USB\_SWITCH is connected to REG\_3V3, USB is connected to main UART, debug UART and USB 3.1 only.
- When J1202 of USB\_SWITCH is not connected to REG\_3V3, USB is connected to USB 2.0 and USB 3.1.

#### Table 6: USB 2.0 and UART Configuration Switch

| USB_SWITCH (J1202)        | Function                                                 |
|---------------------------|----------------------------------------------------------|
| USB_SWITCH not to REG_3V3 | USB 2.0 and USB 3.1 $\rightarrow$ USB                    |
| USB_SWITCH to REG_3V3     | Main UART, debug UART and USB 3.1 only $\rightarrow$ USB |

## 4.3. (U)SIM Card Interface

The EVB has a 7-pin push-push type (U)SIM card (1.8/2.95 V) interfaces which support 1.8/2.95 V (U)SIM card.

#### Table 7: Description of (U)SIM Card Interfaces

| RefDes. | Description           |
|---------|-----------------------|
| J1101   | (U)SIM card connector |

The following figure shows a simplified connector schematic for this connector.

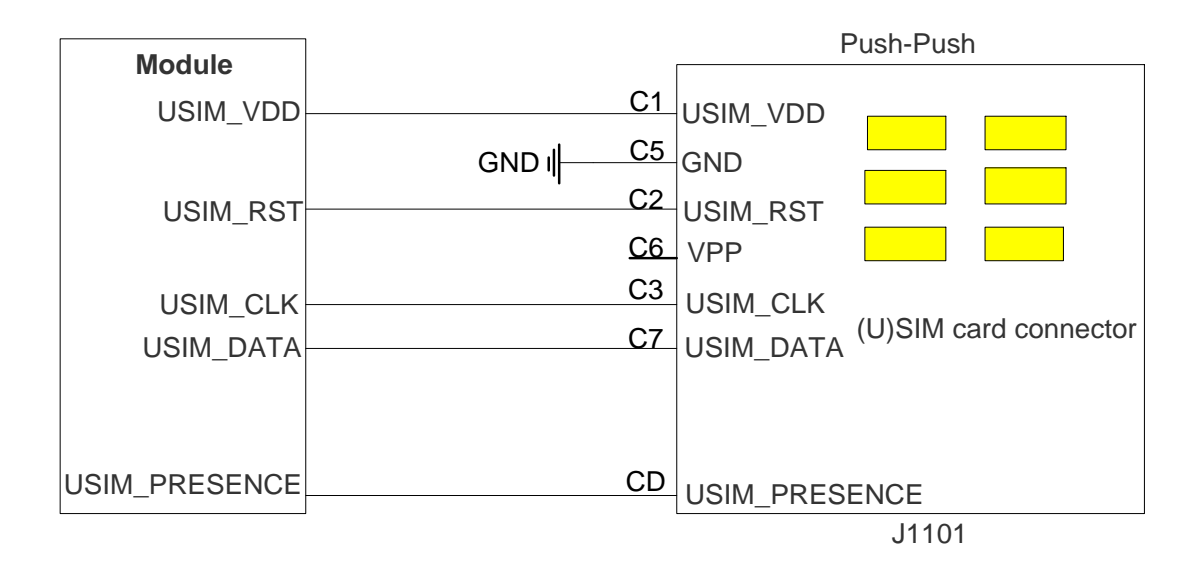

#### Figure 10: Simplified Connector Schematic for (U)SIM Card Connector

The figure and table below illustrate the pin assignment and definition of (U)SIM card connector J1101.

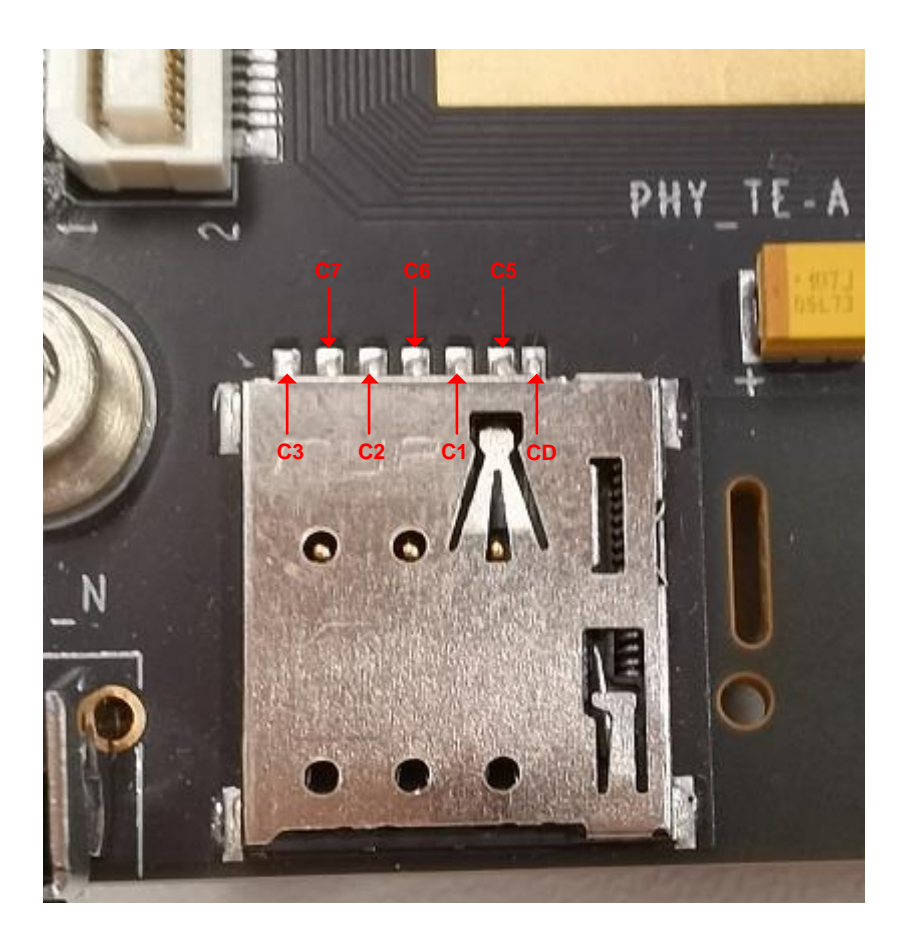

Figure 11: Pin Assignment of (U)SIM Card Connector J1101

#### Table 8: Pin Definition of J1101

| Pin No. | Pin Name      | I/O | Description                                  |
|---------|---------------|-----|----------------------------------------------|
| C1      | USIM_VDD      | PO  | U(SIM) card power supply, provided by module |
| C2      | USIM_RST      | DO  | U(SIM) card reset                            |
| C3      | USIM_CLK      | DO  | U(SIM) card clock                            |
| C5      | GND           | -   | Ground                                       |
| C6      | VPP           | -   | NC                                           |
| C7      | USIM_DATA     | DIO | Data line, bi-directional                    |
| CD      | USIM_PRESENCE | DI  | U(SIM) card insertion detection              |

## 4.4. LAN Interface\*

The EVB provides a LAN interface to connect with PC. The following figure shows the location of the LAN connector.

#### Table 9: Description of LAN Interface

| RefDes. | Description                    |
|---------|--------------------------------|
| J1701   | Connected to PC with LAN cable |

Users can set the RG530F series to PCIe RC mode through LAN interface. Automatic dialing can be realized by AT commands.

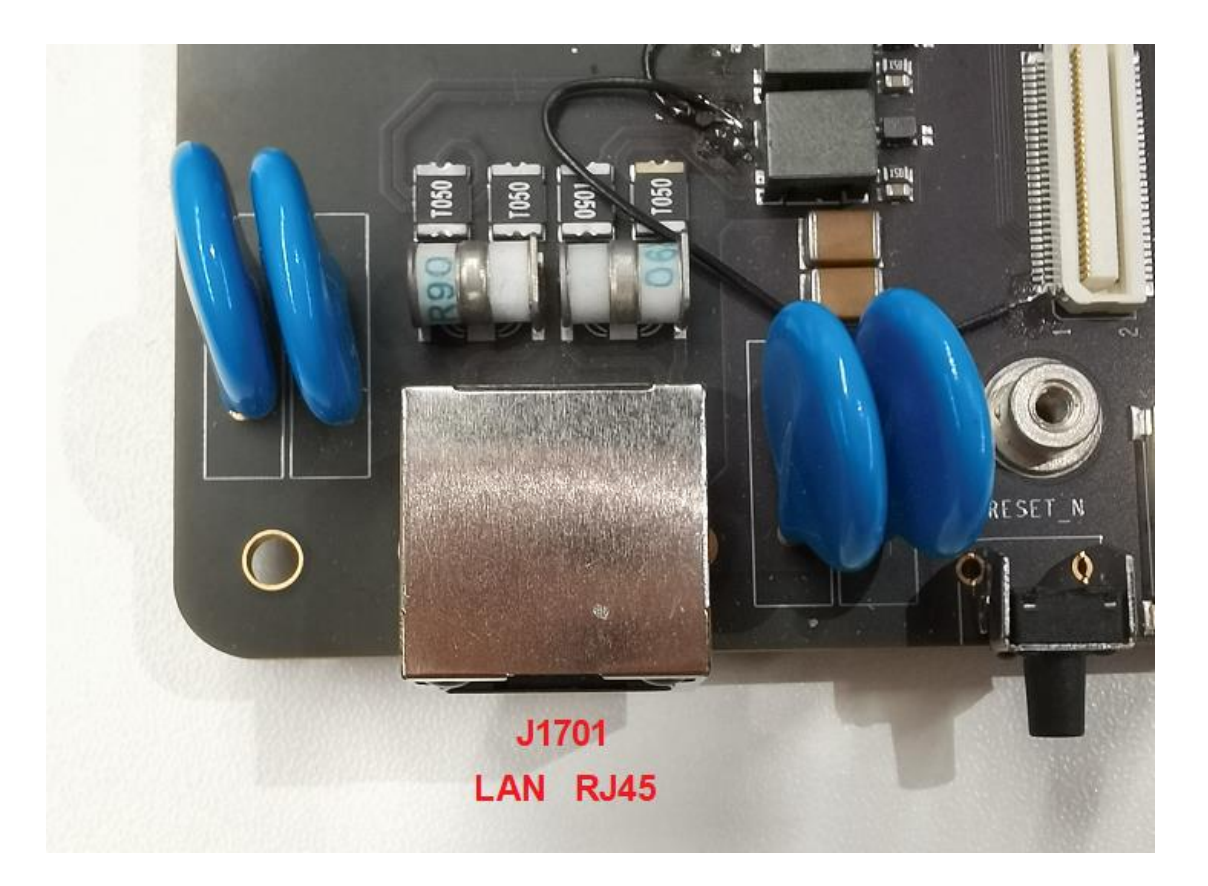

Figure 12: LAN Interface (J1701)

## 4.5. Status Indicators

There are four status indication LEDs on the EVB. The following figure shows the positions of these LED indicators.

| Table 1 | 0: Descr | iption of | Status | Indication | LEDs |
|---------|----------|-----------|--------|------------|------|
|---------|----------|-----------|--------|------------|------|

| RefDes. | Description                                             |
|---------|---------------------------------------------------------|
|         | Indicates whether the power supply for module is ready. |
| D1310   | ON: VBAT ON                                             |
|         | OFF: VBAT OFF                                           |
|         | Indicates the module's network registration mode.       |
| D1307*  | <ul> <li>ON: registered in Sub-6 network</li> </ul>     |
|         | OFF: others                                             |
|         | Indicates the status of Wi-Fi.                          |
| D1308*  | ON: Wi-Fi is turned ON                                  |
|         | OFF: Wi-Fi is turned OFF                                |
|         | Indicates the status of mmWave.                         |
| D1309*  | <ul> <li>ON: mmWave is turned ON</li> </ul>             |
|         | OFF: mmWave is turned OFF                               |

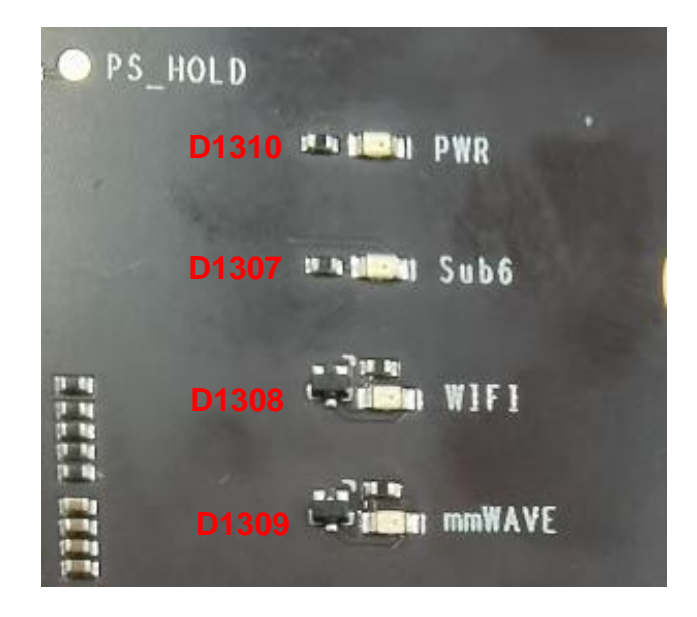

Figure 13: Status Indicators

### 4.6. Module Interface

Module interface is designed to on board of applicable modules. The developer will be able to test the functionalities of the modules easily.

#### Table 11: Description of Module Interface

| RefDes. | Description      |
|---------|------------------|
| U0201   | Module interface |

The following figure shows the module on the EVB board.

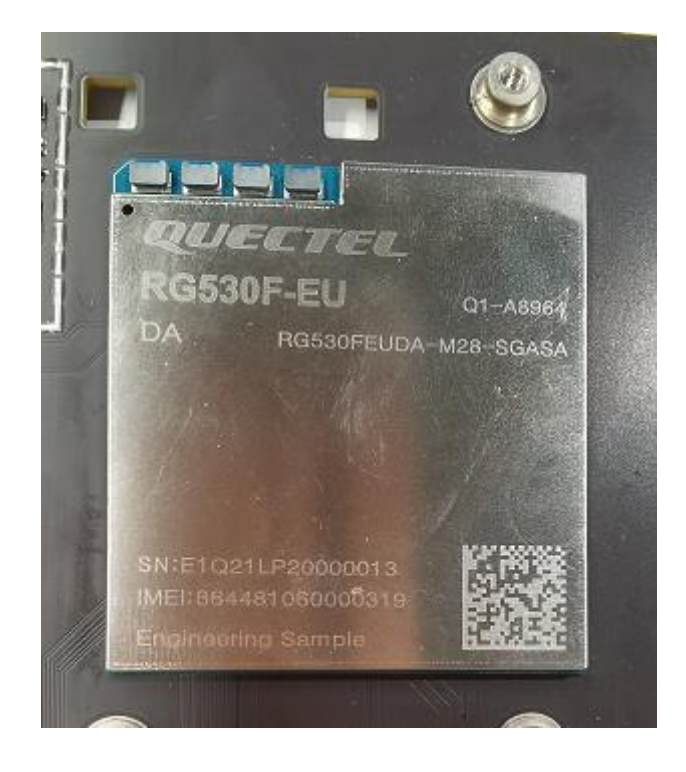

Figure 14: Module Interface on the EVB board

## 4.7. PHY TE-A Interfaces\*

The PHY TE-A interface is designed to accommodate the PHY TE-A (QCA8081 TE-A/AQR113 TE-A). The PHY TE-A is mounted onto and connected to the EVB via BTB connectors (insert as indicated by the arrow to prevent reverse insertion).

#### Table 12: Description of PHY TE-A Interfaces

| RefDes. | Description         |
|---------|---------------------|
| J1001   |                     |
| J1002   | PHT TE-A CONNECTORS |

The following two figures display the connection between QCA8081 TE-A and EVB.

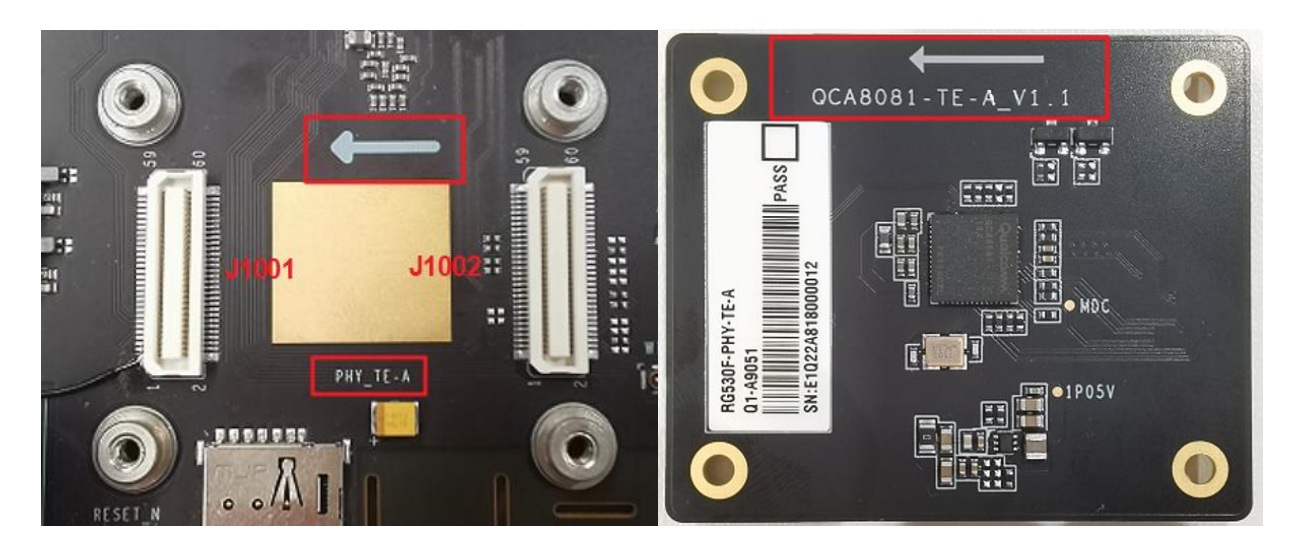

Figure 15: Connection Between QCA8081 TE-A and EVB

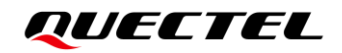

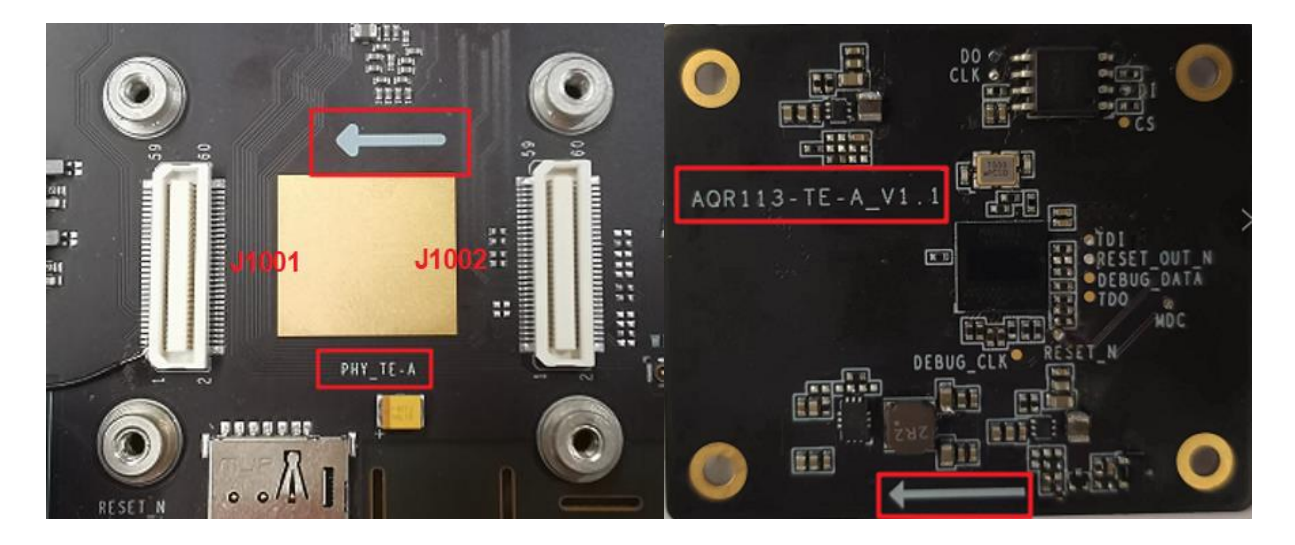

Figure 16: Connection Between AQR113 TE-A and EVB

#### 4.8. Wi-Fi TE-A Interfaces\*

The Wi-Fi TE-A interface is designed to accommodate Wi-Fi TE-A. The TE-A is connected to the EVB via BTB connectors. The interface allows you to test the Wi-Fi function of the module or to develop applications with Wi-Fi function easily.

#### Table 13: Description of Wi-Fi TE-A Interfaces

| RefDes. | Description            |
|---------|------------------------|
| J0701   | W/i Fi TE A connectore |
| J0702   | WI-FITE-A connectors   |

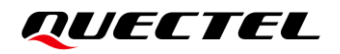

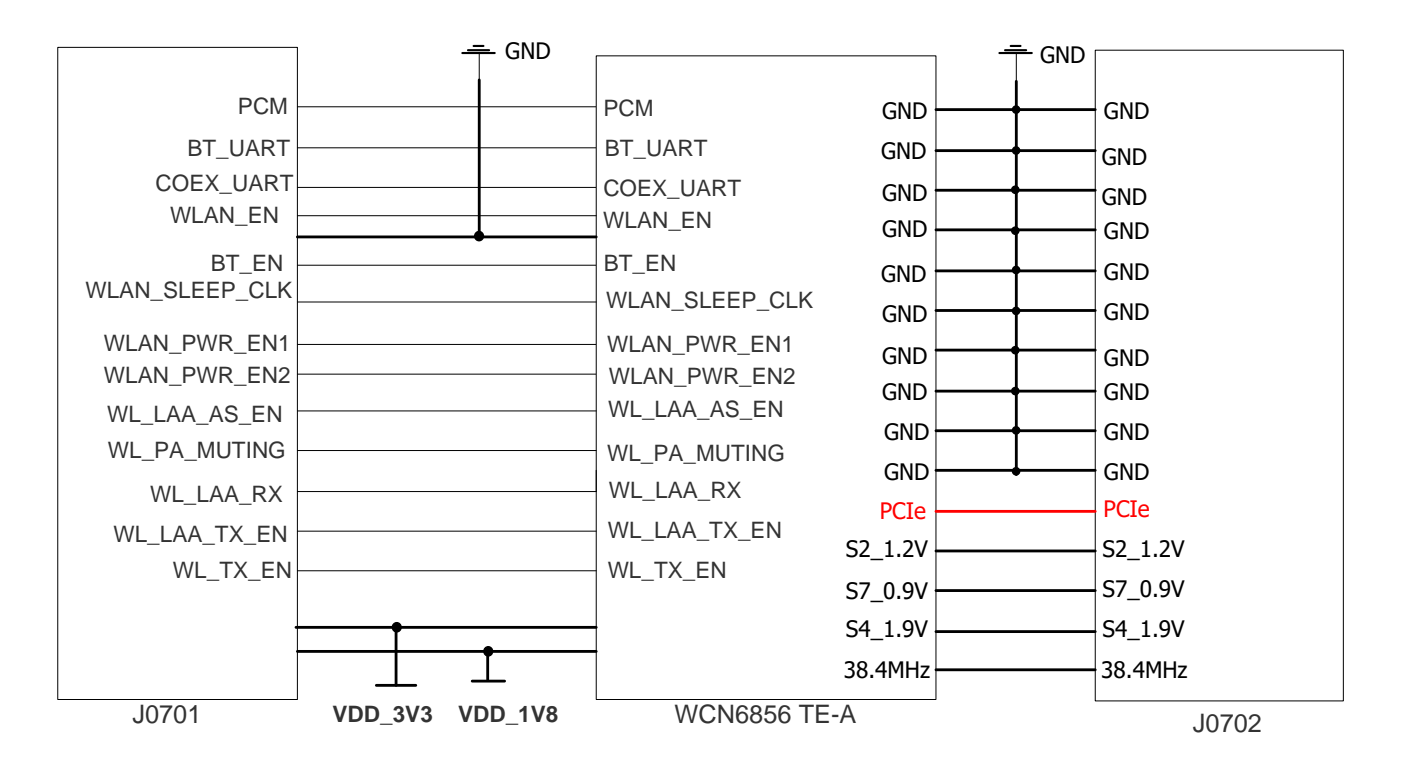

The following two figures show the connection between WCN6856 TE-A and EVB.

Figure 17: Simplified WCN6856 TE-A Interface Schematic

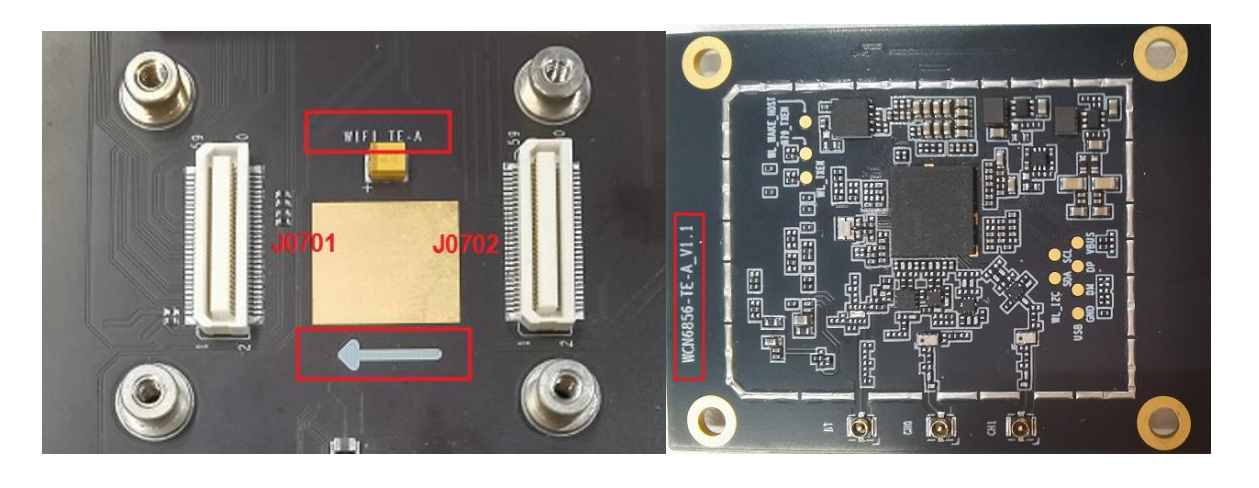

Figure 18: Connection Between WCN6856 TE-A and EVB

## 4.9. mmWave interface

The mmWave interface is connected to the EVB via connector and flexible flat cable. The antennas are connected from module to mmWave interface. The interface allows developers to test the mmWave function of the module or to develop applications with mmWave function easily.

#### Table 14: Description of mmWave Interface

| RefDes. | Description      |
|---------|------------------|
| J0601   | mmWave interface |

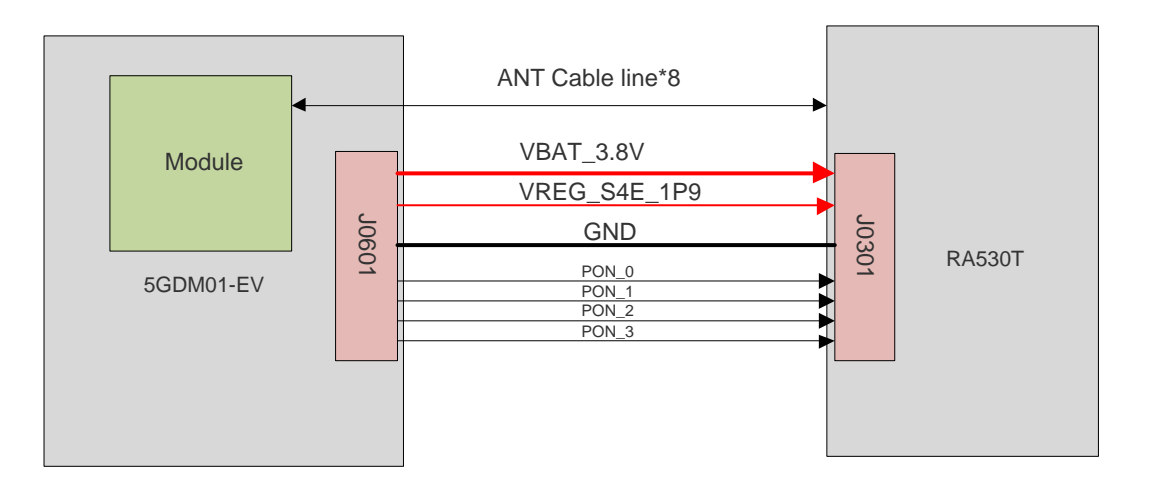

Figure 19: Simplified mmWave Interface Schematic

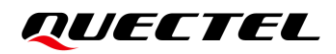

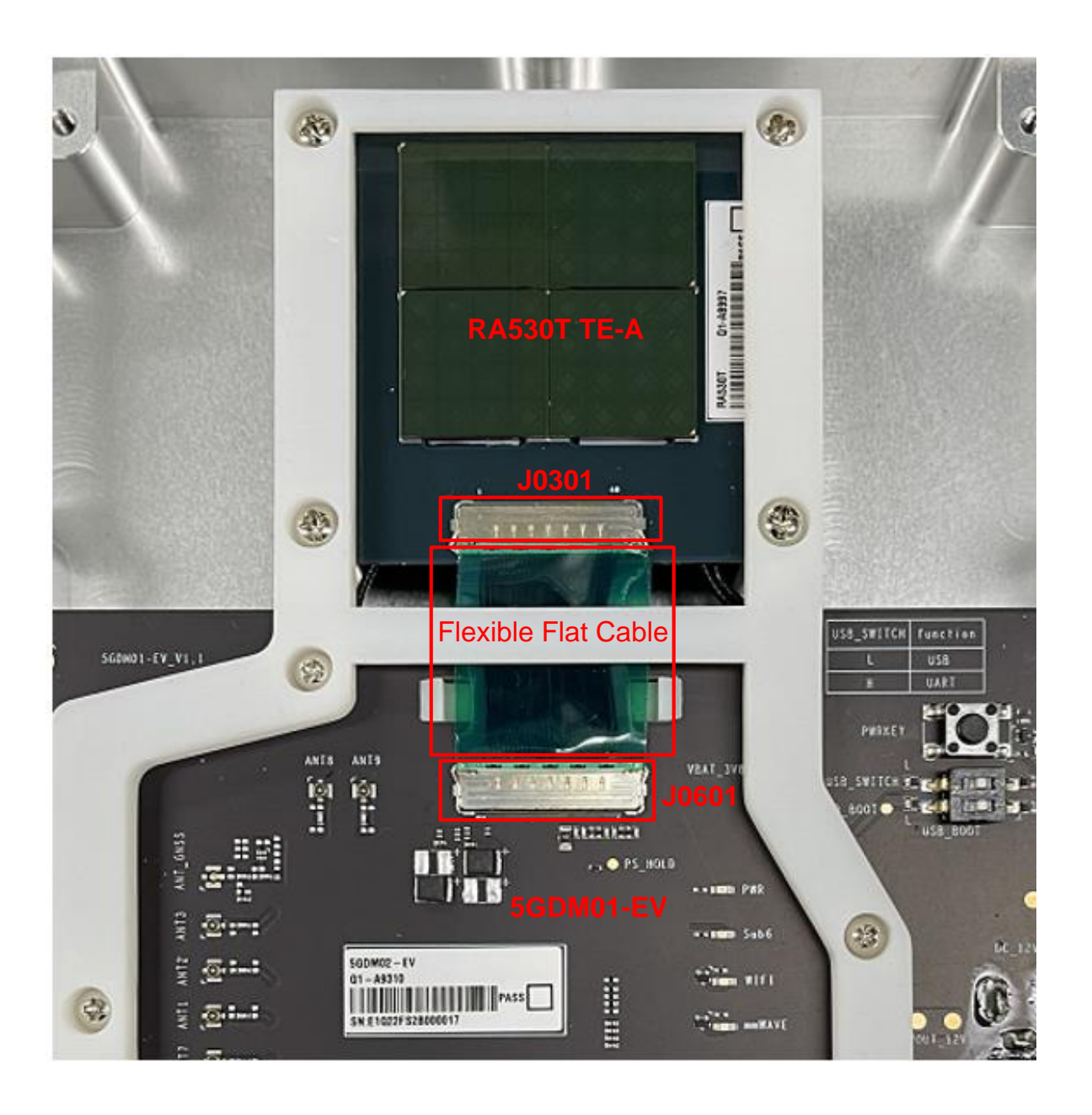

Figure 20: Connection Between RA530T and EVB

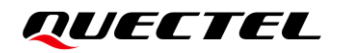

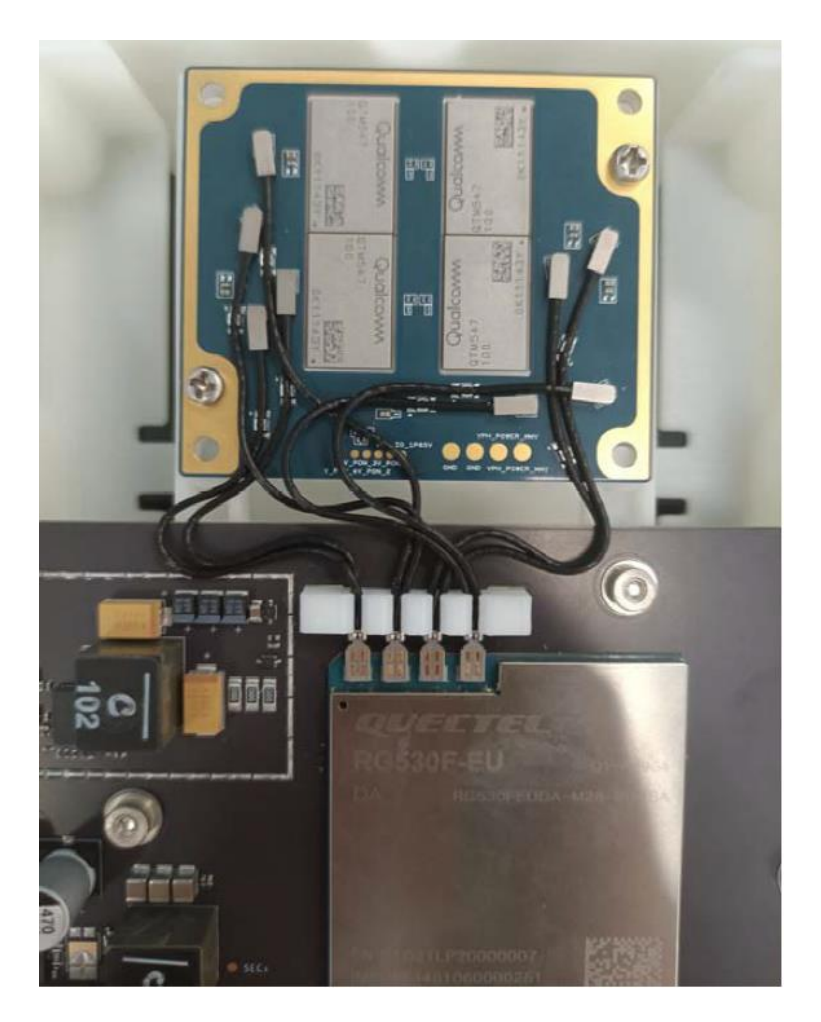

Figure 21: Antenna Connection Between RA530T and Module

### 4.10. Antenna Interfaces

The EVB includes three type antenna interfaces: Wi-Fi antennas, Sub-6 antennas, GNSS antenna.

| Table 15: Wi-F | i, Sub-6 and | <b>GNSS</b> Antenna | Interfaces |
|----------------|--------------|---------------------|------------|
|----------------|--------------|---------------------|------------|

| Antenna Types            | RefDes.                                                   | Description                                                   |
|--------------------------|-----------------------------------------------------------|---------------------------------------------------------------|
| Wi-Fi Antenna Interfaces | J1902, J1903, J1904, J1905                                | <ul><li>Reserved</li><li>4 Wi-Fi antenna connectors</li></ul> |
| Sub-6 Antenna Interfaces | J1801, J1803, J1804, J1805, J1806,<br>J1807, J1808, J1810 | 8 Sub-6 antenna connectors                                    |
| GNSS Antenna Interface   | J1901                                                     | 1 GNSS antenna connector                                      |

## 4.11. Switch and Buttons

The EVB includes two buttons & one switch , as shown in the following table and figures:

#### Table 16: Description of Buttons

| RefDes. | Description                                                                                  |
|---------|----------------------------------------------------------------------------------------------|
| S1301   | <ul> <li>Power key (push button) reserved</li> <li>Used to turn ON/OFF the module</li> </ul> |
| S1302   | <ul><li>Reset button (push button)</li><li>Used to reset the module</li></ul>                |

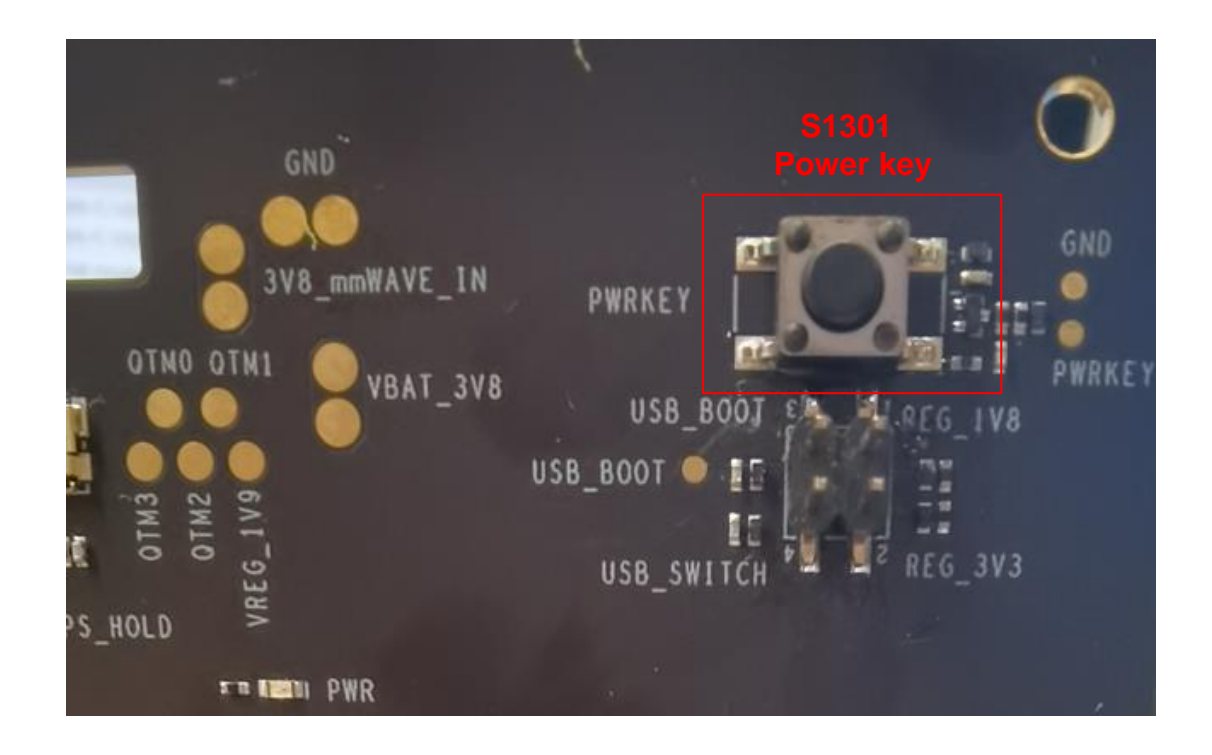

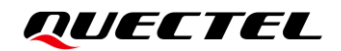

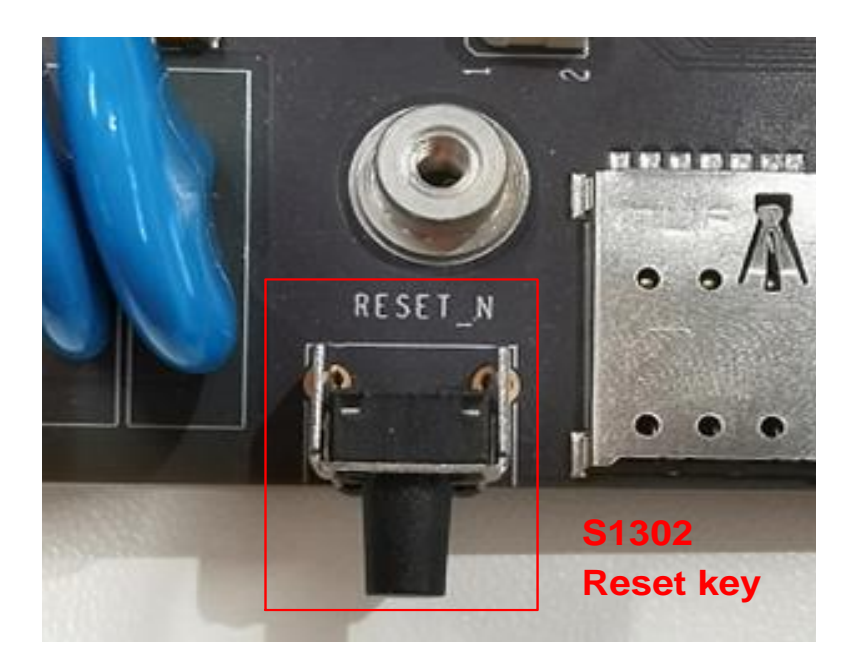

Figure 22: Power Key and Reset

#### Table 17: Description of Switch

| RefDes. | Description                                                                       |  |  |
|---------|-----------------------------------------------------------------------------------|--|--|
|         | <ul> <li>USB_SWITCH not to REG_3V3: USB 2.0 and USB 3.1</li> </ul>                |  |  |
| 11202   | <ul> <li>USB_SWITCH to REG_3V3: main UART, debug UART and USB 3.1 only</li> </ul> |  |  |
| J1202   | <ul> <li>USB_BOOT not to REG_1V8: Normal mode</li> </ul>                          |  |  |
|         | <ul> <li>USB_BOOT to REG_1V8: Emergency download mode</li> </ul>                  |  |  |

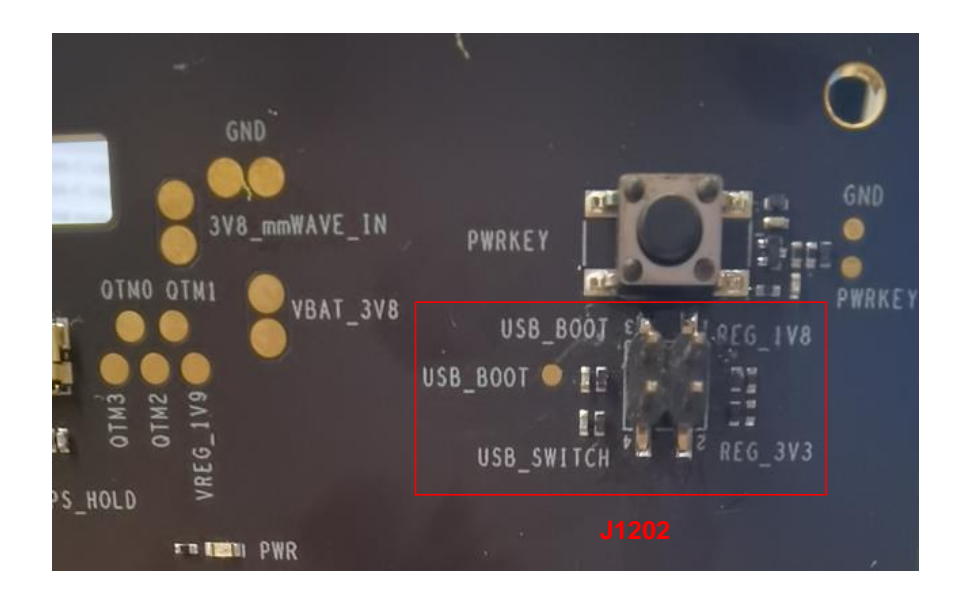

Figure 23: J1202 Switch

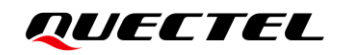

## 4.12. Test Points

The EVB provides test points which help you obtain the corresponding waveforms of some signals. The following figures show the details of all test points.

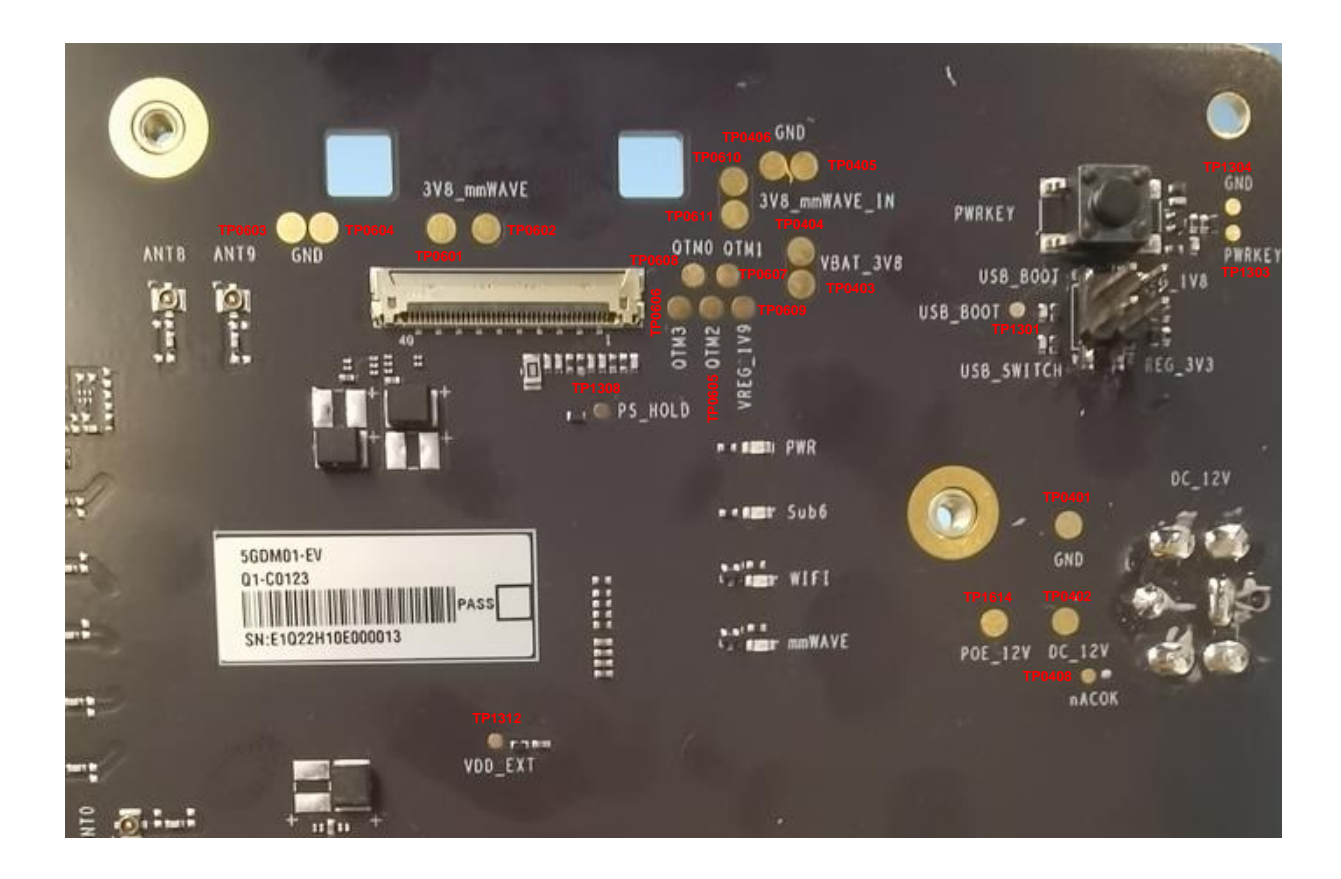

Figure 24: Test Points of Power and Power Key

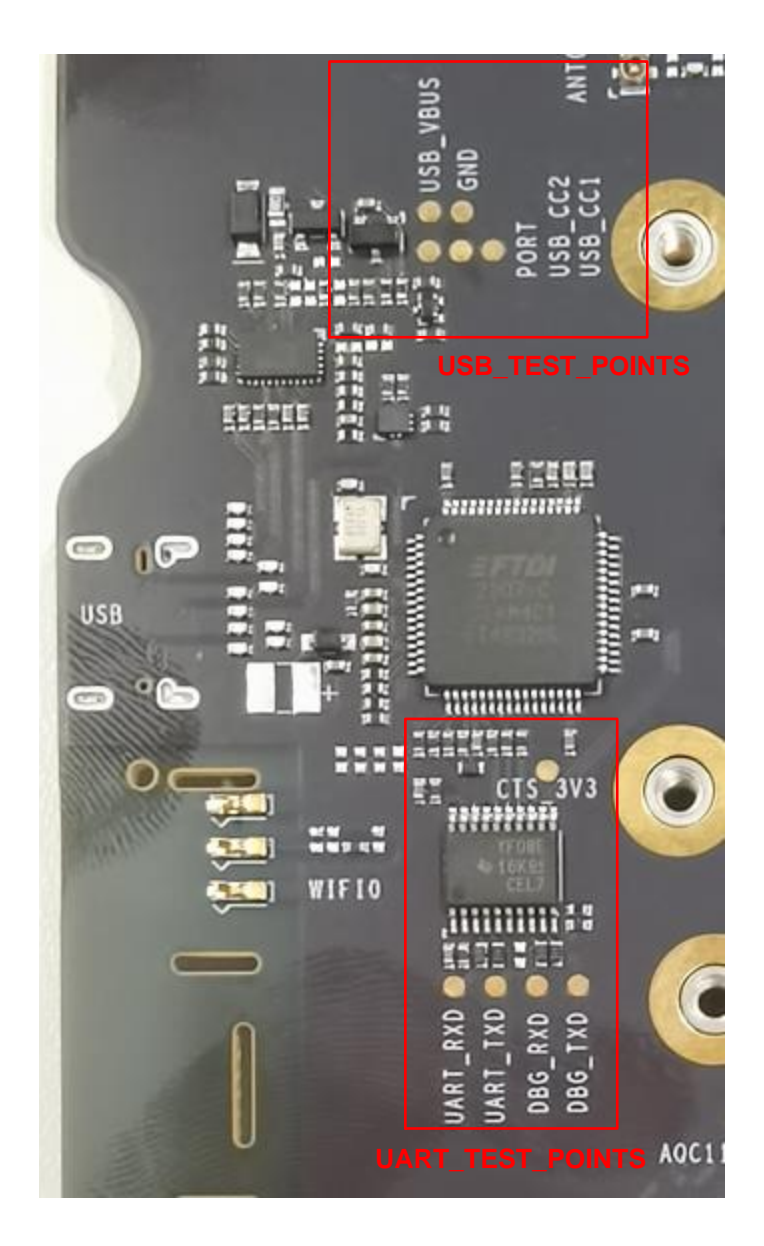

Figure 25: Test Points of USB and UART

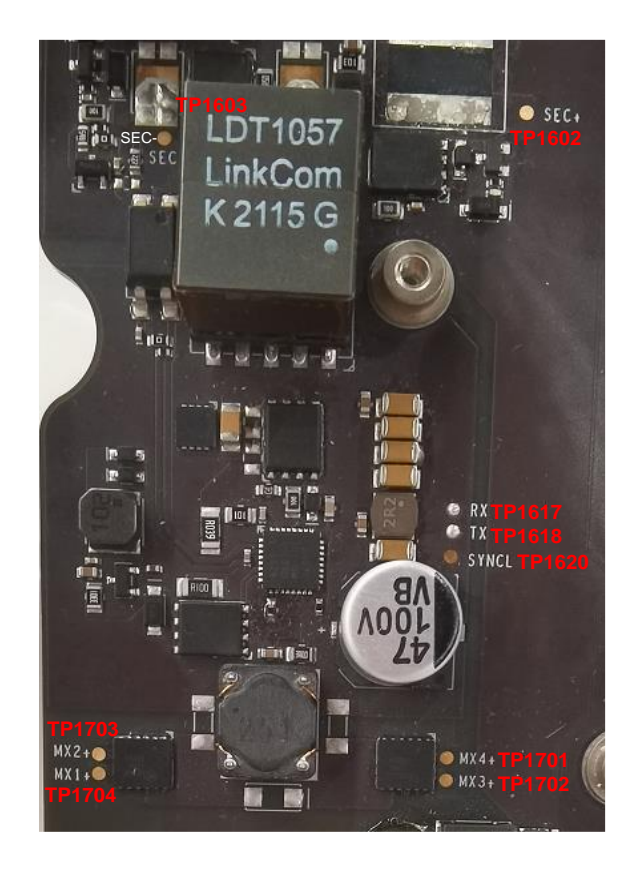

Figure 26: Test Points of POE

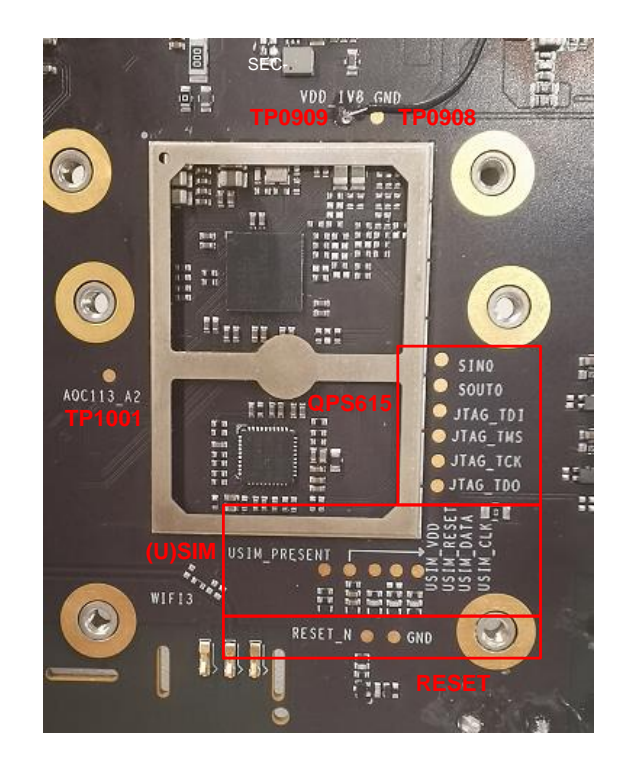

Figure 27: Test Points of QPS615 (U)SIM and Reset

#### Table 18: Definition of Test Points

| Power and Power Key and mmWAVE |                                                              |                                |
|--------------------------------|--------------------------------------------------------------|--------------------------------|
| Pin Name                       | Reference                                                    | Test Points Description        |
| GND                            | TP0405/TP0406/TP0603<br>/TP0604<br>TP0401/<br>TP1304/TP1306/ | Ground                         |
| VBAT_3V8                       | TP0403/TP0404                                                | 3.8 V power supply             |
| USB_BOOT                       | TP1301                                                       | Emergency download             |
| DC_12V                         | TP0402                                                       | DC 12 V OUT                    |
| POE_12V                        | TP1614                                                       | POE 12 V OUT                   |
| PS_HOLD                        | TP1308                                                       | PS HOLD of the module          |
| VDD_EXT                        | TP1312                                                       | VDD_EXT 1.8 V of the module    |
| PWRKEY                         | TP1303                                                       | Turn ON/OFF test points        |
| 3V8_mmWAVE                     | TP0601/TP0602/TP0610<br>/TP0611                              | mmWAVE 3.8 V power test points |
| VREG_1V9                       | TP0609                                                       | mmWAVE 1.9 V power test point  |
| QTM0                           | TP0608                                                       |                                |
| QTM1                           | TP0607                                                       | mmWAVE control test points     |
| QTM2                           | TP0605                                                       | miniwave control test points   |
| QTM3                           | TP0606                                                       |                                |
| nACOK                          | TP0408                                                       | Test point for debugging       |
| USB and UART                   |                                                              |                                |
| Pin Name                       | Reference                                                    | Test Points Description        |
| PORT                           | TP1201                                                       | PORT pin of USB 3.0 switch     |
| USB_VBUS                       | TP1204                                                       | VBUS of the USB 5 V            |
| GND                            | TP1203                                                       | Ground                         |
| USB_CC1                        | TP1202                                                       | CC1 pin of the USB             |

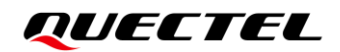

| USB_CC2             | TP1205        | CC2 pin of the USB                |
|---------------------|---------------|-----------------------------------|
| CTS_3V3             | TP1406        | CTS pin is 3.3 V                  |
| UART_RXD            | TP1402        | The RXD of the main UART 1.8 V    |
| UART_TXD            | TP1401        | The TXD of the main UART 1.8 V    |
| DBG_RXD             | TP1404        | The RXD of the debug UART 1.8 V   |
| DBG_TXD             | TP1403        | The TXD of the debug UART 1.8 V   |
| POE                 |               |                                   |
| Pin Name            | Reference     | Test Points Description           |
| SEC-                | TP1603        | SEC- of the POE Transformer-      |
| SEC+                | TP1602        | SEC+ of the POE Transformer+      |
| RX                  | TP1617        | RXD of the POE IC                 |
| ТХ                  | TP1618        | TXD of the POE IC                 |
| SYNCL               | TP1620        | SYNCL of the POE IC               |
| MX1+                | TP1704        | MX1+ is the Voltage of the MDIA   |
| MX2+                | TP1703        | MX2+ is the Voltage of the MDIB   |
| MX3+                | TP1702        | MX3+ is the Voltage of the MDIC   |
| MX4+                | TP1701        | MX4+ is the Voltage of the MDID   |
| QPS615 USIM and Res | set           |                                   |
| Pin Name            | Reference     | Test Points Description           |
| VDD_1V8             | TP0909        | 1.8 V LDO out of the QPS615       |
| GND                 | TP0908/TP1306 | Ground                            |
| AQC113_A2           | TP1001        | The led2 out of AQC113 (Reserved) |
| SINO                | TP0906        | SIN0 of QPS615 (Reserved)         |
| SOUT0               | TP0907        | SOUT0 of QPS615 (Reserved)        |
| JTAG_TDI            | TP0902        | JTAG of QPS615                    |

| JTAG_TMS     | TP0905 |                         |
|--------------|--------|-------------------------|
| JTAG_TCK     | TP0904 |                         |
| JTAG_TDO     | TP0903 |                         |
| USIM_PRESENT | TP1101 | Hot plug of the (U)SIM  |
| USIM_VDD     | TP1105 | VDD of the (U)SIM       |
| USIM_RESET   | TP1104 | Reset of the (U)SIM     |
| USIM_DATA    | TP1102 | Data of the (U)SIM      |
| USIM_CLK     | TP1103 | CLK of the (U)SIM       |
| RESET_N      | TP1305 | Reset key of the module |

## **5** Operation Procedures

This chapter introduces how to use the 5GDM0x-EV EVB for testing and evaluation of applicable modules. Before the procedures below, please ensure modules and the EVB are correctly assembled.

## 5.1. Turn On the Module

- 1. Insert a (U)SIM card into the (U)SIM card connector (J1101) on the EVB.
- 2. Use cellular cables to connect antennas to the EVB.
- 3. Connect the EVB to a 12 V/ 8 A power, or use LAN cable to connect PSE. Then D1310 (ON/OFF indicator of the module's power supply) will light up, which indicates that the power supply for the whole EVB is ready. The EVB will turn on automatically.

#### NOTE

The module and the EVB will turn on automatically when the power adapter is connected. The PWRKEY is invalid and currently reserved only.

### 5.2. Communication via USB

- 1. Turn on the module according to the procedure in *Chapter 5.1*.
- Connect the EVB and a PC with USB cable through USB Type-C interface, and then run the driver disk on the PC to install the USB driver. For details about USB driver installation, see *document [2]*. The USB port numbers can be viewed in Device Manager of the PC when the USB driver is installed, as shown below.

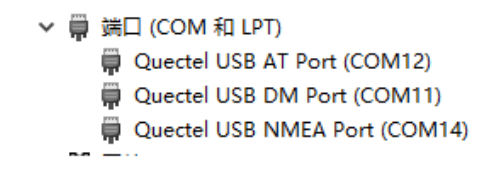

Figure 28: USB Ports

 Install and then use QCOM provided by Quectel to realize the communication between the module and the PC.

The following figure shows the COM Port Setting of QCOM: select the correct "**COM Port**" (USB AT Port, which is shown in figure above) and set correct "**Baudrate**" (e.g. 115200 bps). For more details about QCOM usage and configuration, see *document* [2].

| Г |              |   | COM Port Setting                 |                |
|---|--------------|---|----------------------------------|----------------|
|   | COM Port: 12 | • | Baudrate: 115200 💌 StopBits: 1 💌 | Parity: None 💌 |
|   | ByteSize: 8  | • | Flow Control: No Ctrl Flow 💌     | Open Port      |

Figure 29: COM Port Setting Field on QCOM (USB AT Port Connection)

### 5.3. Communication via USB Interface of UART and USB 3.1 only

- 1. Power up 5GDM0x-EV.
- Connect the EVB and a PC with USB cable through USB Type-C interface, and then run the driver disk on the PC to install the USB driver. For details about USB driver installation, see *document [2]*. The USB port numbers can be viewed in Device Manager of the PC when the USB driver is installed, as shown below:

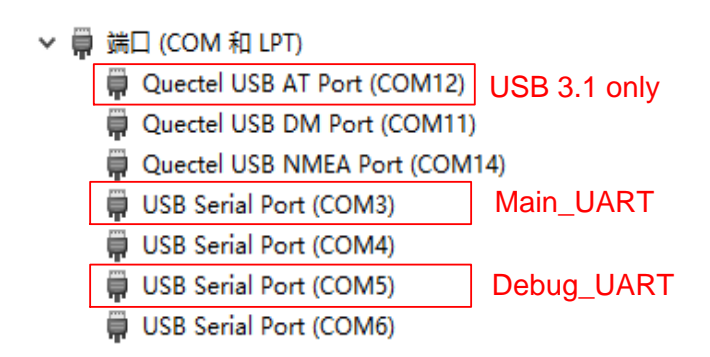

Figure 30: USB UART and USB 3.1 Only Port

3. Configure AT Command Window, set correct baud rate (such as 115200 bps) and COM number which can be checked by the Device Manager on PC, then operate the module via AT commands.

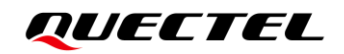

| COM Port Setting                               |                |
|------------------------------------------------|----------------|
| COM Port: 3 💌 Baudrate: 115200 💌 StopBits: 1 💌 | Parity: None 💌 |
| ByteSize: 8 💌 Flow Control: No Ctrl Flow 💌     | Close Port     |
| [2022-06-30_13:53:46:041]at                    |                |
| [2022-06-30_13:53:46:041]0K                    |                |

Figure 31: QCOM Configuration Under Main UART Port

4. Configure AT Command Window, set correct baud rate (such as 115200 bps) and COM number which can be checked by the Device Manager on PC, then the Debug UART will output log.

| ·                                                | COM Port Setting-                                                    |                   |                |
|--------------------------------------------------|----------------------------------------------------------------------|-------------------|----------------|
| COM Port: 5 💌                                    | Baudrate: 115200 💌 StopBit                                           | s: 1 💌            | Parity: None 💌 |
| ByteSize: 8 💌                                    | Flow Control: No Ctrl Flow                                           |                   | Close Port     |
| [2022-06-30_13:54:19:6<br>[2022-06-30_13:54:19:6 | 399]is_unlocked:1, is_unlock_cri<br>399]Total DDR Size: 0x0000000040 | tical:1<br>000000 | ^              |

#### Figure 32: QCOM Configuration Under Debug UART Port

### 5.4. Firmware Upgrade

Firmware of the module is upgraded via USB by default, and there are two methods for the upgrade: emergency download and normal download. Please refer to the following procedures to upgrade firmware through the EVB.

#### 5.4.1. Emergency Download

- 1. Install the firmware upgrade tool QFIL on PC.
- 2. Connect the EVB and the PC through USB Type-C cable.
- 3. Connect USB\_BOOT to REG\_1V8 of J1202 by 2.54 pitch jumper cap.
- 4. Insert the DC power adapter and turn on the module.
- 5. Upgrade the firmware with QFlash. See *document [4]* for details about the use of QFIL.

#### 5.4.2. Normal Download

- 1. Turn on the module according to the procedure in *Chapter 5.1*.
- 2. Wait for the USB port to be found in Device Manager of the PC.

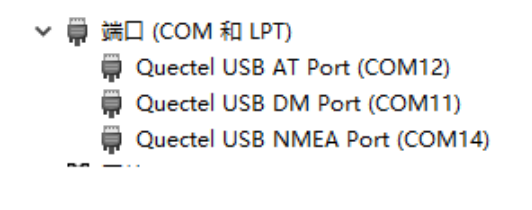

#### Figure 33: USB Ports in PC Device Manager

3. Open QFIL and upgrade the firmware.

| 🕘 QFIL                                                                                     | File Tools <u>Configuration</u> Help                                                                                                    | _ ×                                   |
|--------------------------------------------------------------------------------------------|----------------------------------------------------------------------------------------------------|---------------------------------------|
|                                                                                            | Quectel QDLoader 9008 (COM16)                                                                                                    | SelectPort                            |
| Select B                                                                                   | uild Type                                                                                                    |                                       |
| Flat But                                                                                   | Id O Meta Build                                                                                                    |                                       |
| Select P                                                                                   | rogrammer                                                                                                    |                                       |
| Programmer                                                                                 | Path D:\ltem\5GDM01-EV_V1.1\Soft\RG530FEUDAR01A01M8G_01.001V01.01.001                                                                               | 1V01\R( Browse                        |
|                                                                                            |                                                                                                    |                                       |
| Select F                                                                                   | lat Build                                                                                                    |                                       |
| Search Path                                                                                | D:\ltem\5GDM01-EV_V1.1\Soft\RG530FEUDAR01A01M8G_01.001V01.01.001                                                                                    | 1V01\R(                               |
| Rawprogram                                                                                 | n and Patch                                                                                                    |                                       |
|                                                                                            | RawProgram Patch                                                                                                    | Load XML                              |
|                                                                                            | rawprogram_nand_p4K_b256K_update.xml                                                                                                    | Download                              |
|                                                                                            |                                                                                                    |                                       |
|                                                                                            |                                                                                                    |                                       |
|                                                                                            |                                                                                                    |                                       |
| Status                                                                                     |                                                                                                    |                                       |
| Status<br>2022-06-30<br>2022-06-30                                                         | 14:04:41.413<br>14:04:41.414                                                                                                    | ^                                     |
| Status<br>2022-06-30<br>2022-06-30<br>2022-06-30<br>2022-06-30                             | 14:04:41.413<br>14:04:41.414<br>14:04:41.414<br>14:04:41.414<br>14:04:41.415<br>14:04:41.415<br>14:04:41.415<br>Develoed Support                    |                                       |
| Status<br>2022-06-30<br>2022-06-30<br>2022-06-30<br>2022-06-30<br>2022-06-30<br>2022-06-30 | 14:04:41.413<br>14:04:41.414<br>14:04:41.414<br>14:04:41.414<br>14:04:41.415<br>14:04:41.415<br>Download Succeed<br>14:04:41.420<br>Finish Download | · · · · · · · · · · · · · · · · · · · |
| Status<br>2022-06-30<br>2022-06-30<br>2022-06-30<br>2022-06-30<br>2022-06-30<br>2022-06-30 | 14:04:41.413<br>14:04:41.414<br>14:04:41.414<br>14:04:41.415<br>14:04:41.415<br>14:04:41.415<br>Download Succeed<br>14:04:41.420<br>Finish Download | -                                     |

Figure 34: Firmware Download

## 5.5. Reset the Module

Reset is only used in case of emergency or abnormality. For example, the software fails to respond for more than 5 seconds due to some serious problems.

Press the button S1302 for at least 500 ms and then release it to reset the module. Please note that this operation may cause loss of information in the memory as the module will be initialized after the resetting.

## **6** Appendix References

#### **Table 19: Related Documents**

#### **Document Name**

- [1] Quectel\_List\_of\_EVB\_Applicable\_Modules
- [2] Quectel\_Windows\_USB\_Driver(Q)\_NDIS\_Installation\_Guide
- [3] Quectel\_QCOM\_User\_Guide
- [4] Quectel\_QFlash\_User\_Guide

#### Table 20: Terms and Abbreviations

| Abbreviation | Description                        |
|--------------|------------------------------------|
| ВТВ          | Board to Board                     |
| COM          | Cluster Communication Port         |
| DC           | Direct Current                     |
| DI           | Digital Input                      |
| DO           | Digital Output                     |
| EV           | Evaluation board                   |
| EVB          | Evaluation Board                   |
| FPC          | Flexible Printed Circuit           |
| GND          | Ground                             |
| GNSS         | Global Navigation Satellite System |
| I/O          | Input/Output                       |
| JTAG         | Joint Test Action Group            |

| LED    | Light Emitting Diode                          |
|--------|-----------------------------------------------|
| LAN    | Local Area Network                            |
| mmWave | Millimeter wave                               |
| NC     | Not Connected                                 |
| OVP    | Over Voltage Protection                       |
| PC     | Personal Computer                             |
| РСВ    | Printed Circuit Board                         |
| РНҮ    | Physical Layer                                |
| PO     | Power Output                                  |
| POE    | Power Over Ethernet                           |
| PSE    | Power Sourcing Equipment                      |
| RF     | Radio Frequency                               |
| RJ     | Register Jack                                 |
| SIM    | Subscriber Identity Module                    |
| UART   | Universal Asynchronous Receiver & Transmitter |
| UDE    | Unified Development Environment               |
| USB    | Universal Serial Bus                          |
| USIM   | Universal Subscriber Identity Module          |
| VBAT   | Voltage at Battery (Pin)                      |
| Wi-Fi  | Wireless Fidelity                             |